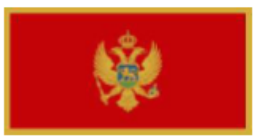

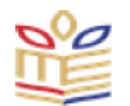

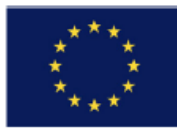

# WP 2 - Implementation of Data Warehouse for prescription of medicines in PHC IS

# DEV 2.3 - Report

# "Reports on organized user trainings and workshops in CALIMS"

Author: Radovan Sekulić MG Soft Podgorica, 24.08.2020

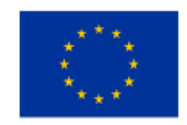

This project is co-funded by the European Union

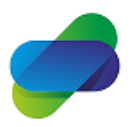

Monitoring the prescription of diclofenac with the aim of optimization of its safe use

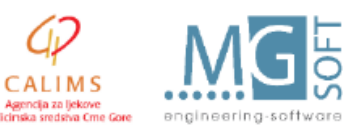

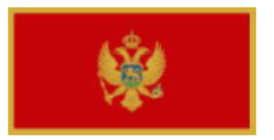

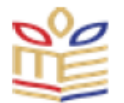

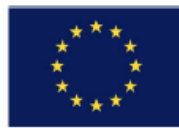

# **Table of Contents**

| 1. Implemented online workshops for CALIMS employees | 3 |
|------------------------------------------------------|---|
| 2. Attendance lists                                  | 4 |
| 3. Photos                                            | 6 |
| 4. Bl user manual                                    | 9 |

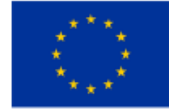

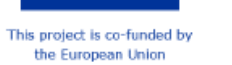

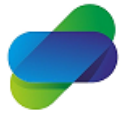

Monitoring the prescription of diclofenac with the aim of optimization of its safe use

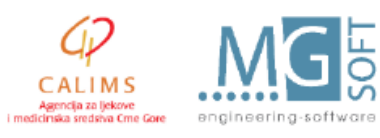

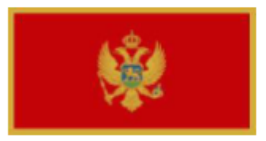

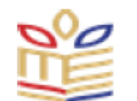

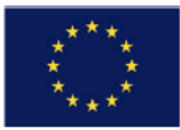

# 1. Implemented online workshops for CALIMS employees

Two online workshops ere conducted for CALIMS employes in using developed BI tools for the project.

Workshop was held by Radovan Sekulić on Skype platform using share sceen functionality. Workshops attended CALIMS employees:

- Denis Reković, •
- Maja Stanković, •
- Željka Bešović,
- Nemanja Turković,
- Veselinka Vukićević.

All attendents of workshops were given access and authentification data to access the system (URL, usernames and passwords).

Workshops were conducted online via Skype platform on 20.08.2020 and 24.08.2020. BI user manual was prepared and sent to CALIMS on 18.08.2020.

Workshop on 20.08.2020 started at 10:50AM and ended at 1:06PM. Workshop on 24.08.2020 started at 11:55AM and ended on 12:45PM.

This report contains signed attendace lists for two workshops, photos of online screens during workshop and user manual that was prepared for the workshops.

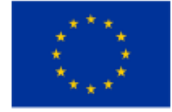

the European Union

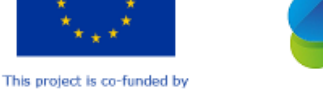

Monitoring the prescription of diclofenac with the aim of optimization of its safe use

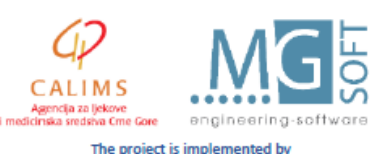

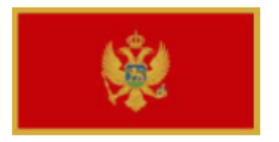

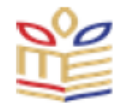

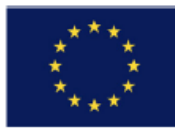

### 2. Attendance lists

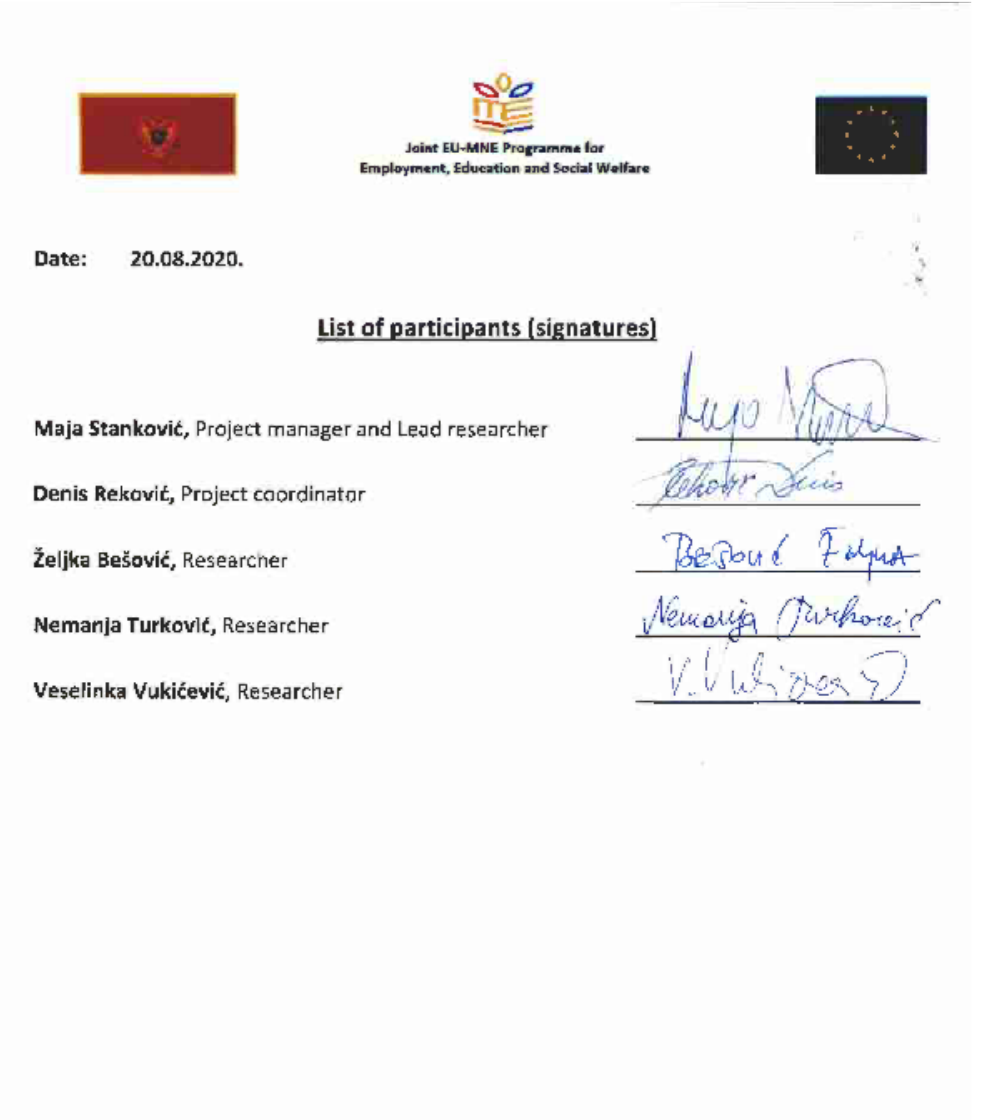

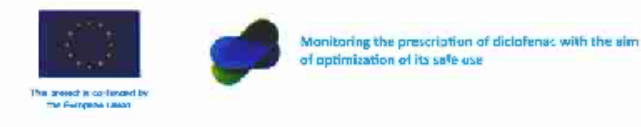

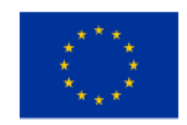

This project is co-funded by the European Union

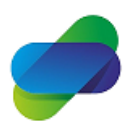

Monitoring the prescription of diclofenac with the aim of optimization of its safe use

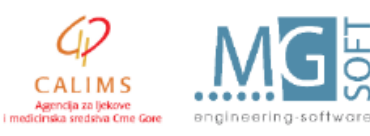

ö

CALIMS

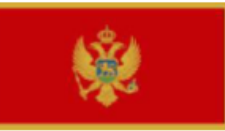

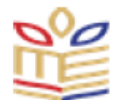

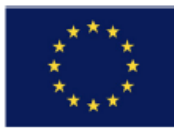

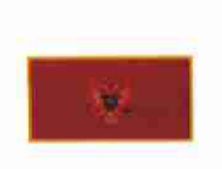

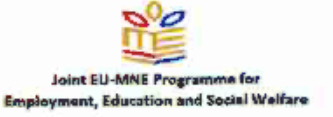

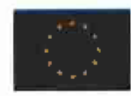

Date: 24.08.2020.

#### List of participants (signatures)

Maja Stanković, Project manager and Lead researcher

Denis Reković, Project coordinator

Željka Bešović, Researcher

Nemanja Turković, Researcher

Veselinka Vukićević, Researcher

U

Meinen 164

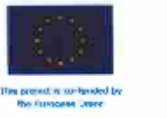

Monitoring the prescription of diclofenac with the aim of optimization of its safe use

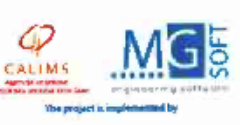

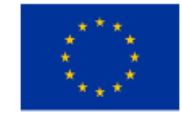

This project is co-funded by the European Union

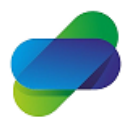

Monitoring the prescription of diclofenac with the aim of optimization of its safe use

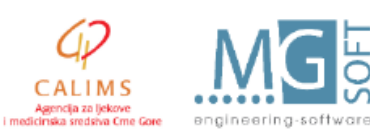

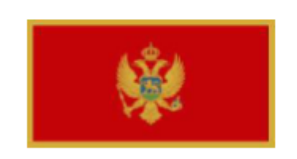

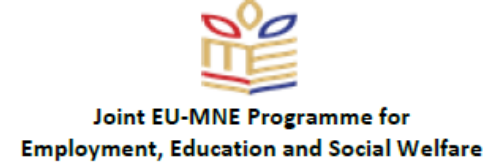

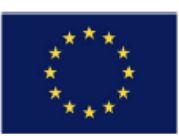

# 3. Photos

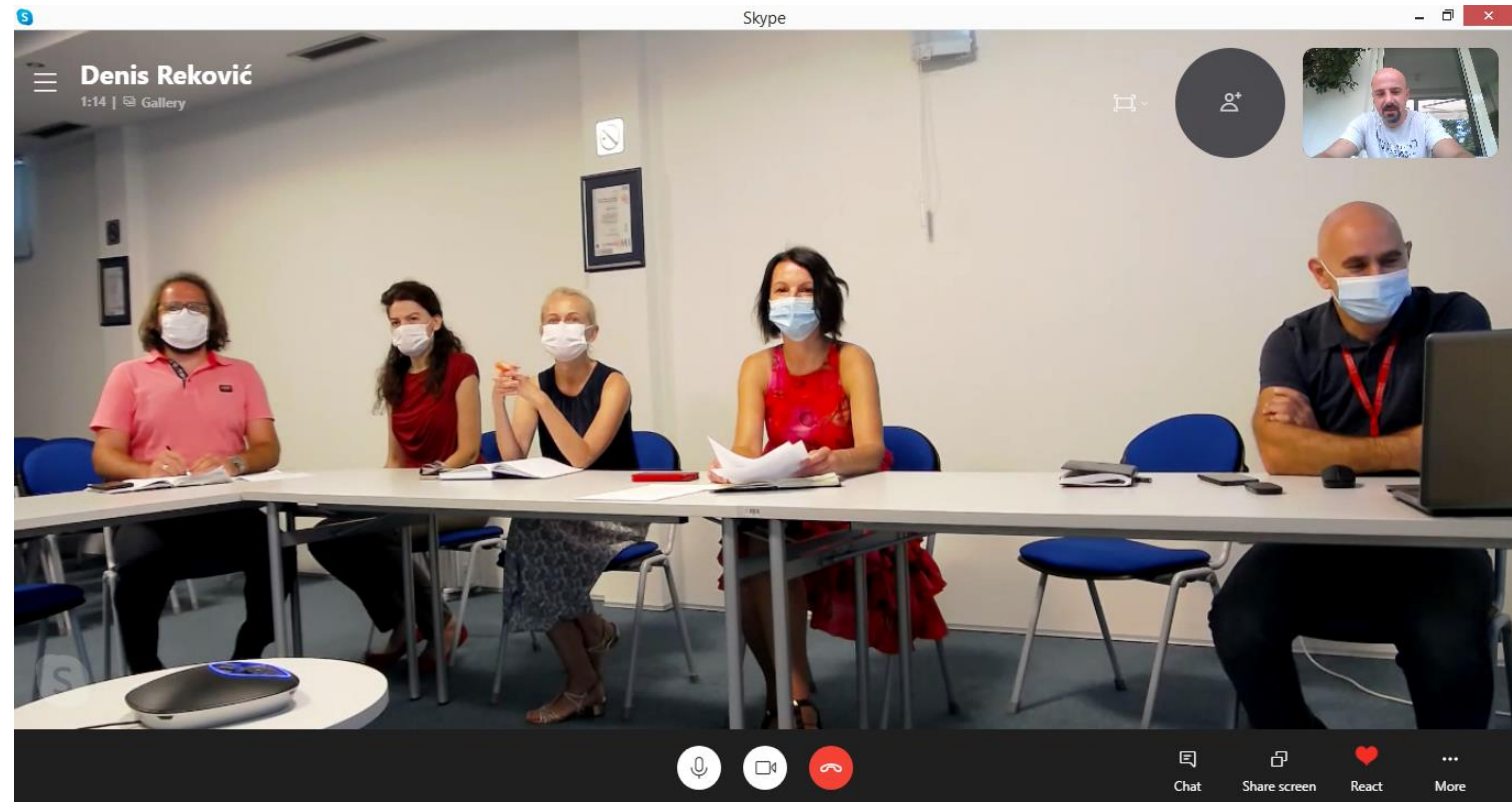

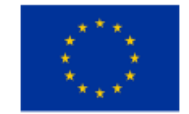

This project is co-funded by the European Union

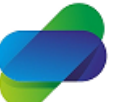

Monitoring the prescription of diclofenac with the aim of optimization of its safe use

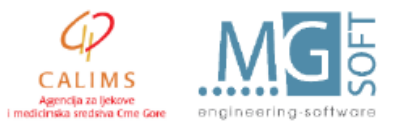

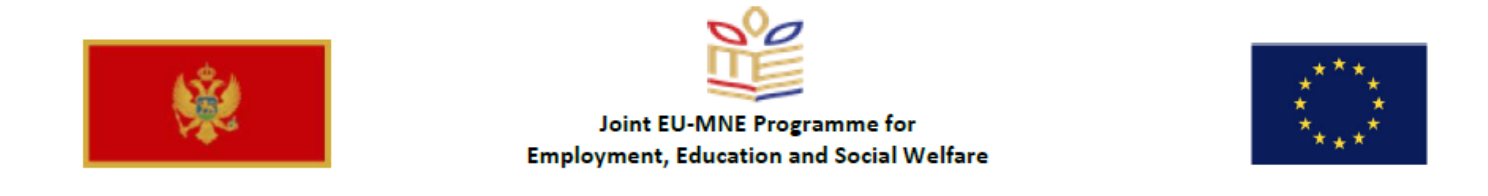

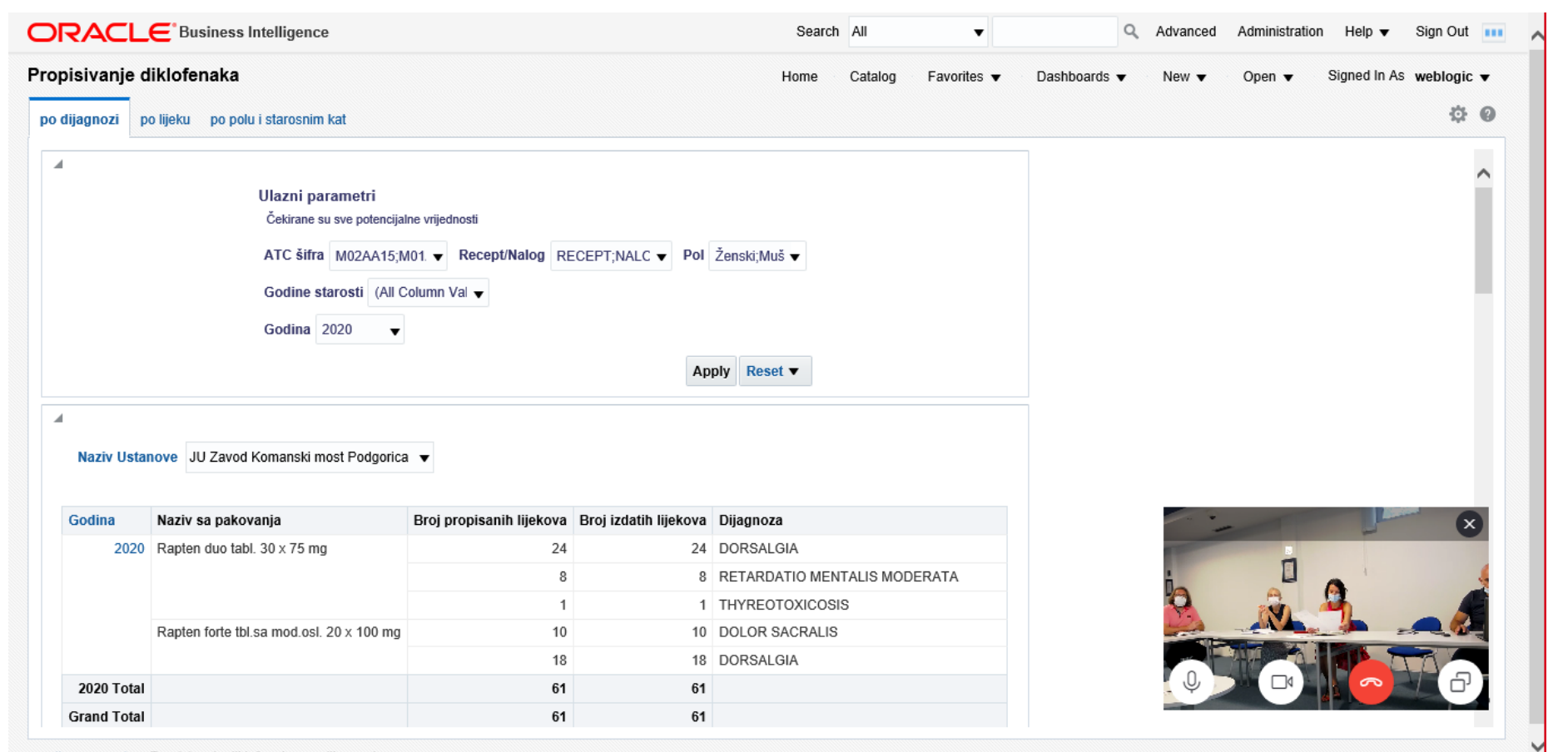

calims: page 1 > Propisivanje diklofenaka: po dijagnozi

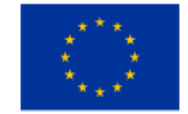

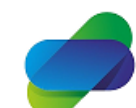

Monitoring the prescription of diclofenac with the aim of optimization of its safe use

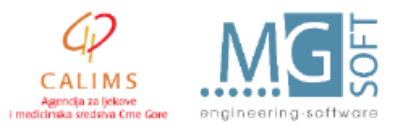

This project is co-funded by the European Union

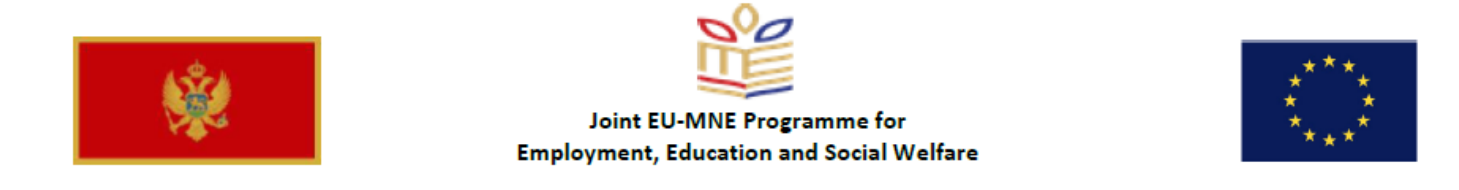

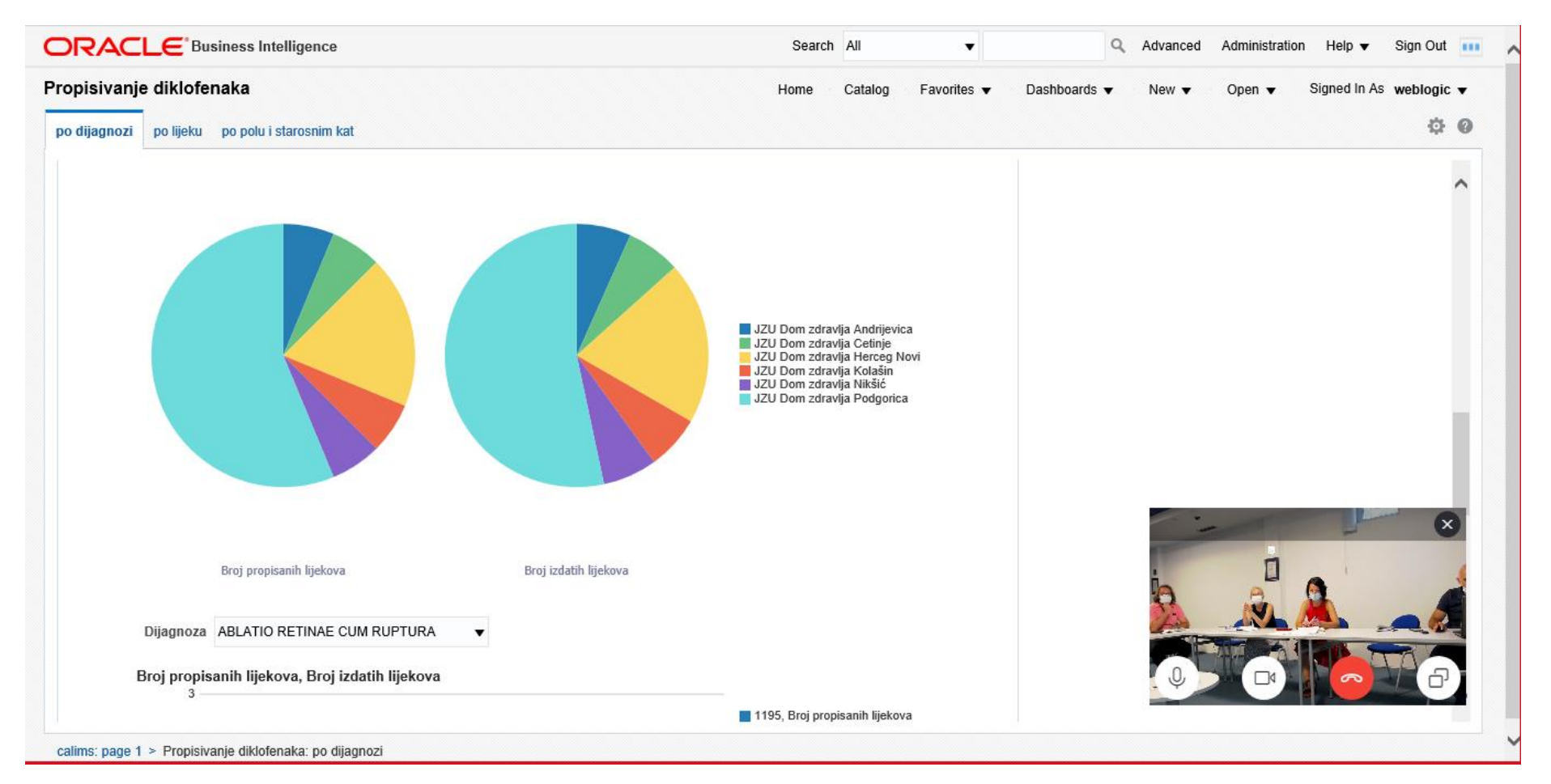

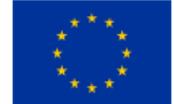

nded by

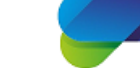

Monitoring the prescription of diclofenac with the aim of optimization of its safe use

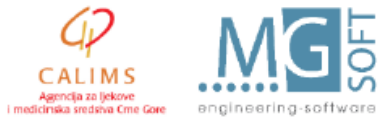

This project is co-funded by the European Union

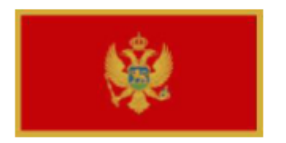

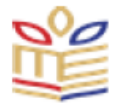

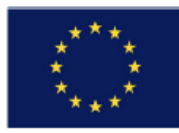

# 4. BI user manual

# **BI Tools user manual**

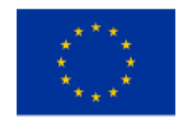

This project is co-funded by the European Union

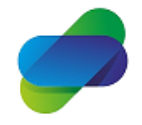

Monitoring the prescription of diclofenac with the aim of optimization of its safe use

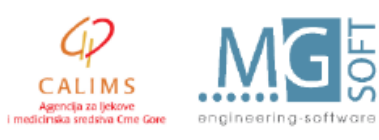

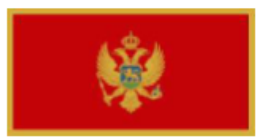

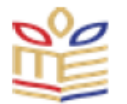

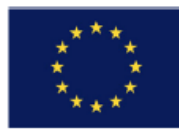

# **Table of Contents**

| 1. User login                                                                        | 11 |
|--------------------------------------------------------------------------------------|----|
| 2. Dashboard                                                                         | 12 |
| 3. Main set of reports                                                               | 14 |
| 3.1 Reports on diclofenac prescriptions and consumption                              | 15 |
| Prescribed diclofenacs by diagnosis                                                  |    |
| Prescribed diclofenac by medicines                                                   | 29 |
| Prescribed diclofenac by age groups                                                  | 34 |
| 3.2 Reports on interaction of other medicines prescribed with diclofenac to patients |    |
| 3.3 Reports on medical treatment of patients with prescribed diclofenac medicines    | 41 |
| 4. Export and saving options                                                         | 44 |

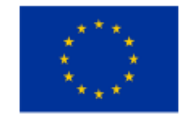

This project is co-funded by the European Union

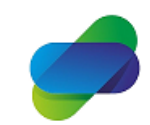

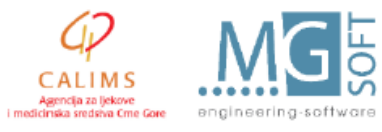

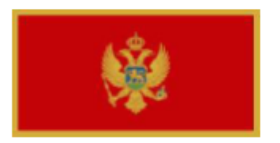

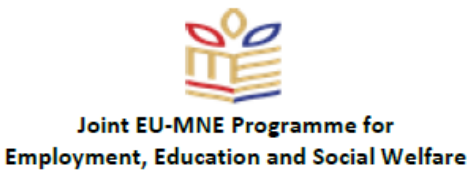

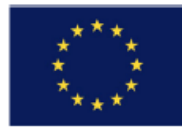

# 1. User login

Users are provided with URL link for access to Project BI tools. Link is accesible in CALIMS local computer network or via secure VPN connection to CALIMS.

Prefered web browser for usage of BI tools is Internet Explorer, having in mind restrictions to Adobe Flash player on Google chrome that would require users to allow exceptions for using Adobe Flash player in browser settings.

Each user will have URL link with username and password credentials. This user manual does not contain that information for security reasons.

Users are presented with login screen with pissibility to select accessibility mode for visualy disabled users and chose interface language. Default language is English.

| ORACLE <sup>®</sup> |   | ORA                 | CLE. |
|---------------------|---|---------------------|------|
| ID                  |   |                     | ٩    |
| vord                |   | English<br>Hrvatski | ,    |
| Sign In             |   | Dansk               |      |
| Accessibility Mode  |   | Türkçe              |      |
| English             | × | English             | h v  |

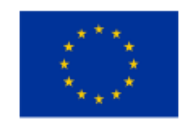

This project is co-funded by the European Union

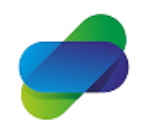

Monitoring the prescription of diclofenac with the aim of optimization of its safe use

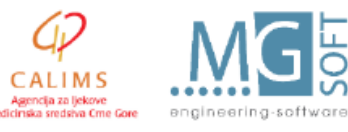

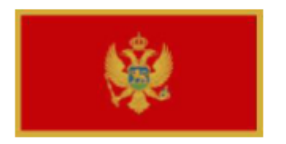

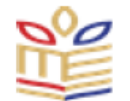

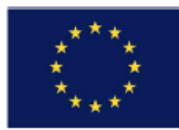

# 2. Dashboard

This project is co-funded by the European Union

After authentification, users are presented with dashboard.

| Home                                                                                            |                                                                                                    |                                                                           |                                   |                         |                                                                                              |            |            |
|-------------------------------------------------------------------------------------------------|----------------------------------------------------------------------------------------------------|---------------------------------------------------------------------------|-----------------------------------|-------------------------|----------------------------------------------------------------------------------------------|------------|------------|
|                                                                                                 |                                                                                                    | Home Catalog                                                              | Favorites                         | <ul> <li>New</li> </ul> | /▼ Open▼ Sig                                                                                 | jned In As | weblogic 🔻 |
| Create                                                                                          | Recent                                                                                                    |                                                                           |                                   |                         |                                                                                              |            |            |
| Analysis and Interactive Reporting<br>Analysis Dashboard More  Mobile Application<br>Mobile App | Dashboards<br>Propisivanje diklofenaka - p<br>Open Edit More ▼<br>Razlog propisivanja - page 1<br>Open Edit More ▼ | calims - page 1<br>Open Edit More<br>Propisivanje diklo<br>Open Edit More | v<br>fenaka - p<br>≥ v            | Inte<br>Ope             | erakcija lijekova - page 1<br>en Edit More ▼<br>ipisivanje diklofenaka - p<br>en Edit More ▼ |            |            |
| Published Reporting<br>Report Report Job More<br>Actionable Intelligence<br>Agent Action        | Others                                                                                                    | interakcija<br>Open Edit More                                             | 3 ▼                               | W dikk<br>Ope           | ofen po epizodi<br>en Edit More ▼                                                            |            |            |
| Performance Management<br>Scorecard KPI KPI Watchlist                                           | (i) No recommendations are currently available. Most Pop<br>Download BI Desktop Tools                              | oular items will be displayed                                             | d here when results become availa | ible.                   |                                                                                              |            |            |
| Report Jobs<br>Report Job History                                                               |                                                                                                    |                                                                           |                                   |                         |                                                                                              |            |            |

Users have posibility to create individual dashboards with links and options for recent reports that they used and custom actions that can be performed in BI Tools.

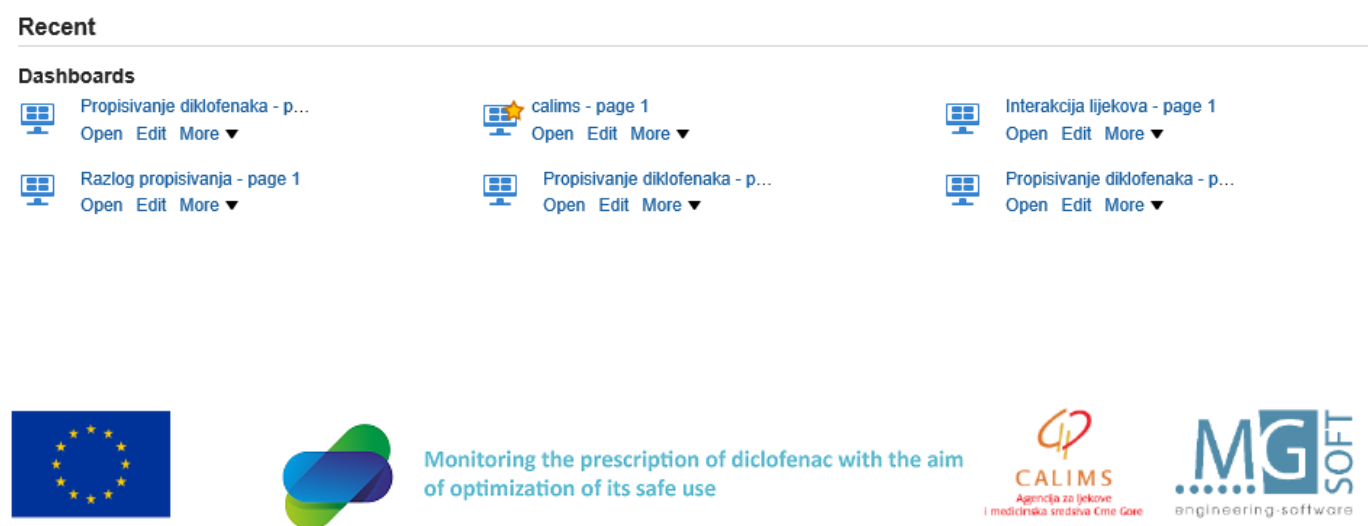

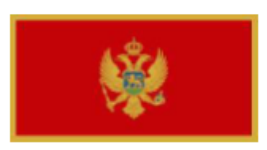

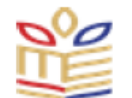

# \*\*\*\*

Main menu contains search options with user account actions, help section and indicatior that BI tool is busy performing user actions.

| Search | All     | •           | C            | Q, | Advanced | Administration | Help 🔻       | Sign Out |   |
|--------|---------|-------------|--------------|----|----------|----------------|--------------|----------|---|
| Home   | Catalog | Favorites 🔻 | Dashboards 🔻 |    | New 🔻    | Open 🔻         | Signed In As | weblogic | • |

Lower main manu contains Home as link to dashboard main page, Favourites user defined favourites manu, dashbords manu with all reports, new open and change user options:

| tome Catalog Favorites | Dashboards ▼ New ▼ Open ▼ Signed in As weblog        |
|------------------------|------------------------------------------------------|
|                        | Most Recent(Propisivanje diklofenaka - po dijagnozi) |
|                        | I My Dashboard                                       |
|                        | ✓ calims                                             |
|                        | 💻 calims                                             |
|                        | Interakcija lijekova                                 |
|                        | Propisivanje diklofenaka                             |
|                        | 📰 Razlog propisivanja                                |
|                        | Sample Lite                                          |
|                        | E QuickStart                                         |
|                        | E Visualizations                                     |

We have created link in favourites section to main set of reports that will be used in the project:

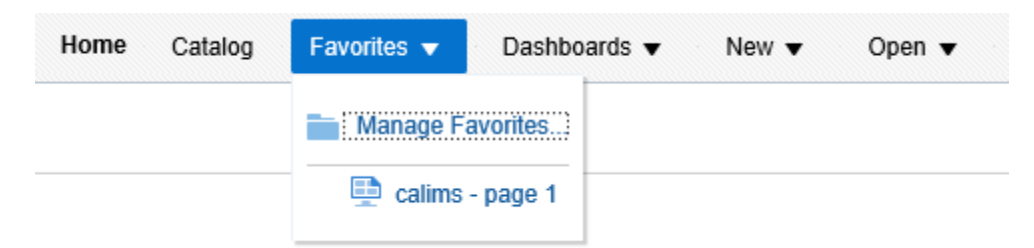

Link calims - page1 leads to main set of reports.

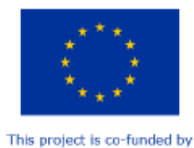

the European Union

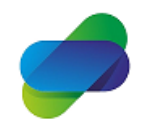

Monitoring the prescription of diclofenac with the aim of optimization of its safe use

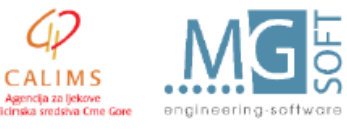

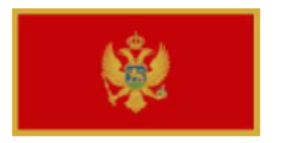

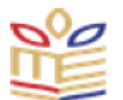

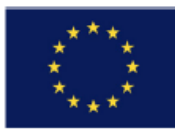

# 3. Main set of reports

Main set of reports contains links to 3 sets of reports:

- 1. Reports on diclofenac prescriptions and consumption
- 2. Reports on interaction of other medicines prescribed with diclofenac to patients
- 3. Reports on medical treatment of patients with prescribed diclofenac medicines

| calims                   |  |  |  |
|--------------------------|--|--|--|
|                          |  |  |  |
| 4                        |  |  |  |
| Propisivanje diklofenaka |  |  |  |
| 4                        |  |  |  |
| Interakcija lijekova     |  |  |  |
| 4                        |  |  |  |
| Razlog propisivanja      |  |  |  |
|                          |  |  |  |

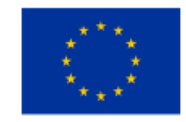

This project is co-funded by the European Union

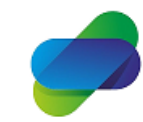

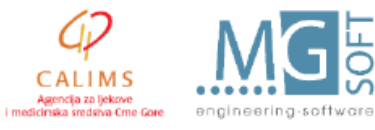

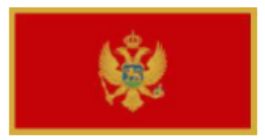

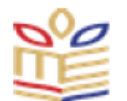

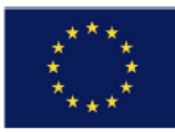

# 3.1 Reports on diclofenac prescriptions and consumption

Reports on diclofenac prescriptions and consumption cover various reports that mainly target quantites of diclofenac that are prescribed by chosen doctors in PHC IS. Reports also gather data about diclofenac consumption (issuing quantites) from system of public and private pharmacies on national level.

| ORACL          | E <sup>®</sup> Business Intelligence   |                          |                       | Search                 | All 🔻               |
|----------------|----------------------------------------|--------------------------|-----------------------|------------------------|---------------------|
| Propisivanje o | liklofenaka                            |                          |                       | Home                   | Catalog Favorites 🔻 |
| po dijagnozi p | o lijeku po polu i starosnim kat       |                          |                       |                        |                     |
| 4              |                                        |                          |                       |                        |                     |
|                | Ulazni parametri                       |                          |                       |                        | Naziv Ustanove      |
|                | Cekirane su sve potencijalne vrijednos |                          |                       |                        | JZU Dom zdrav 🔻     |
|                | ATC šifra M02AA15;M01. ▼ R             | ecept/Nalog RECEPT;NA    | LC 🔻 Pol Ženski;Mu    | š 🔻                    | Dijagnoza           |
|                | Godine starosti (All Column Val        | •                        |                       |                        | (All Column Val 🔻   |
|                | Godina 2020 👻                          |                          |                       |                        |                     |
|                |                                        |                          | Apply Pose            | + -                    | Apply Reset ▼       |
| Codina         | Naziv os pakovonia                     | Brai propisanih lijakova | Proj izdatih lijekova | Diingnoza              |                     |
| Goulia         | Naziv sa pakovanja                     | Broj propisanin njekova  | Broj izdalih lijekova |                        |                     |
| 2020           | Diclotenac duo kaps. 30 x 75 mg        | 1                        |                       | ARTHRALGIA             |                     |
|                |                                        | 1                        |                       | SEROPOSITIVA, NON SPE  | CIFICATA            |
|                |                                        | 2                        | 2                     | ARTHRITIS URICA        |                     |
|                |                                        | 1                        | 1                     | ARTHROPATHIAE REACTI   | VAE                 |
|                |                                        | 6                        | 3                     | BRONCHITIS SIMPLEX CH  | RONICA              |
|                |                                        | 1                        |                       | BRONCHITIS, NON SPECIE | FICATA              |
|                |                                        | 4                        |                       | CARDIOMYOPATHIA        |                     |
|                |                                        | 2                        | 1                     | CEPHAI AI GIA          |                     |

calims: page 1 > Propisivanje diklofenaka: po dijagnozi

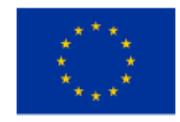

This project is co-funded by the European Union

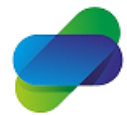

Monitoring the prescription of diclofenac with the aim of optimization of its safe use

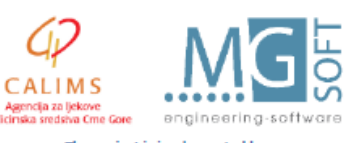

The project is implemented by

i med

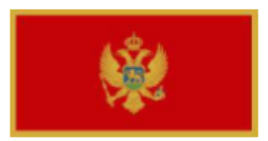

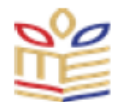

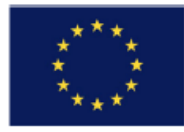

This set of reports provides data on prescriptions and consumption of diclofenac medicines by 3 parameters:

- By diagnosis
- By medicines
- By patient age groups

Input parametrs for the sets of reports are:

| Ulazni pa<br>Čekirane | arametri<br>su sve potencijalne vrijed | nosti                            |                       |     |           |         |
|-----------------------|----------------------------------------|----------------------------------|-----------------------|-----|-----------|---------|
| ATC šifr              | a M02AA15;M01AB                        | <ul> <li>Recept/Nalog</li> </ul> | RECEPT;NALOG <b>v</b> | Pol | Ženski;Mu | ški 🔻   |
| Godina                | 2020 🔻                                 | Godine starosti                  | Do 17;Od 18 do 44 🔻   |     |           |         |
|                       |                                        |                                  |                       |     | Apply     | Reset v |

ATC code for diclofenac medicines (by default all 3 codes for diclofenac are selected)

| ATC šifra  | M02AA15;M01AB | 1  |
|------------|---------------|----|
| Godine sta | ✓ M02AA15     | ue |
|            | ✓ M01AB05     | Γ  |
|            | ✓ S01BC03     | L  |
|            | Search        | t  |

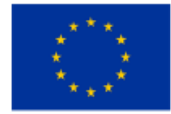

the European Union

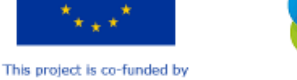

Monitoring the prescription of diclofenac with the aim of optimization of its safe use

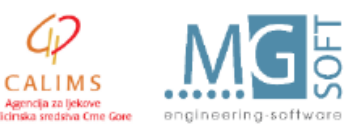

The project is implemented by

i med

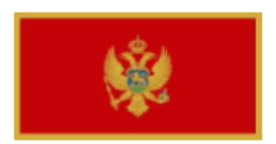

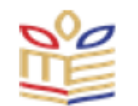

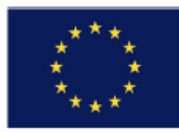

Indifator if the report will show data from prescriptions and/or doctors orders:

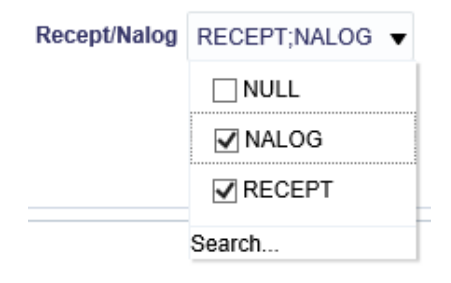

Patient sex and age groups:

|     | ¥              | Godine starosti | (All Column Value | • |
|-----|----------------|-----------------|-------------------|---|
| Pol | Zenski;Muški 🔹 |                 | V (All Column v   |   |
|     |                |                 | 🖌 Do 17           | ^ |
|     | Muski          |                 | 🗹 Od 18 do 44     | - |
|     | ✓ Ženski       |                 | 🖌 Od 45 do 64     |   |
|     |                | 1 1             | 🗹 Od 65 do 74     | ~ |
|     |                |                 | Vise od 75        |   |
|     | Search         |                 | Search            | þ |

Reporting year (by default 2020, with possibility to select one or more years):

| Godina | 2020         | • |
|--------|--------------|---|
|        | 2016         |   |
|        | 2017         |   |
|        | 2018         |   |
| 1      | 2019         |   |
|        | <b>2</b> 020 |   |
| đ      | Search       |   |

Based on selected parameters reports will be formed.

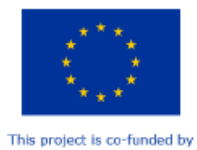

the European Union

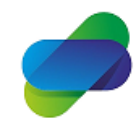

Monitoring the prescription of diclofenac with the aim of optimization of its safe use

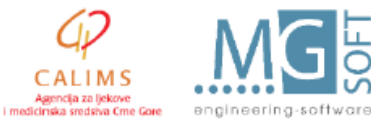

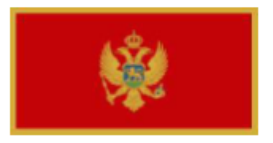

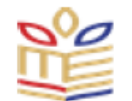

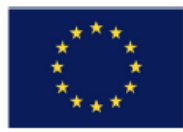

# Prescribed diclofenacs by diagnosis

Prescribed diclofenacs by diagnosis subset of user parameters for input of diagnosis and PHC institution.

By default PHC Podgorica is selected and all diagnosis is sellected.

|                                        |   | Dijagnoza                               |   |
|----------------------------------------|---|-----------------------------------------|---|
| Naziv Ustanove                         |   | (All Column Values)                     | • |
| JZU Dom zdravlja Podgorica             | • | ✓ (All Column Values)                   | ~ |
| Uprava za izvršenje krivičnih sankcija | ^ | NULL                                    |   |
| NEPOZNATA USTANOVA                     |   | SARCOMA KAPOSI CUTIS                    |   |
| 🗌 JZU Dom zdravlja Bijelo Polje        |   | "RICKETTSIALOPOX" PER RICKETTSIAM AKARI |   |
| JZU Dom zdravlja Plav                  |   | SPRUE" TROPICA                          | ~ |
| JZU Dom zdravlja Podgorica             | × | <                                       | > |
| Search                                 | , | More/Search                             | _ |

Search option allows searching through diagnosis by name of the diagnosis containing input text (at the beginning, in the middle or at the end), and selecting one or more diagnosis from the list.

| Select Values                    |        |       |                                        | 0   | ×   |
|----------------------------------|--------|-------|----------------------------------------|-----|-----|
| Available                        | ৎ      |       | Selected                               |     |     |
| Name Contains                    |        |       | (All Column Values)                    |     |     |
| Search Match Case                |        | Move  | DISORDO DOLORIS SOMATOFORMIS PERMANENS |     |     |
|                                  |        |       | DOLOR ACUTUS                           |     |     |
| DOLOR NON SPECIFICATUS           | ^      | >     |                                        |     |     |
|                                  |        | $\gg$ |                                        |     |     |
|                                  |        | 1     |                                        |     |     |
| MICTIO DOLOROSA                  |        |       |                                        |     |     |
| MICTIO DOLOROSA. NON SPECIFICATA | 1      | ~     |                                        |     |     |
| PHANTOMA-EXTREMITAS DOLOROSA     |        |       |                                        |     |     |
| PHANTOMA-EXTREMITAS NON DOLOROSA | $\sim$ |       |                                        |     |     |
|                                  |        |       |                                        |     |     |
|                                  |        |       | ок                                     | Can | cel |

Selected values are moved on the right side of the screen in the selected list. Match case can be deselected to allow search without regard of capital or lower cases of searched text.

The same search menu is available for selecting one or more PHC institutions.

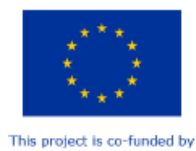

the European Union

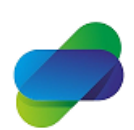

Monitoring the prescription of diclofenac with the aim of optimization of its safe use

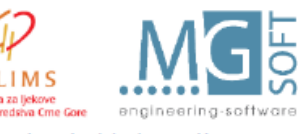

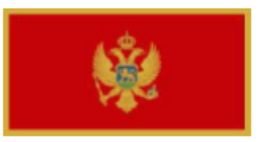

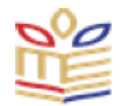

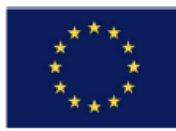

| I           |                                          |                          |                       |                              |
|-------------|------------------------------------------|--------------------------|-----------------------|------------------------------|
| Naziv Ustar | JU Zavod Komanski most Podgorica         | •                        |                       |                              |
|             |                                          |                          |                       |                              |
| Godina      | Naziv sa pakovanja                       | Broj propisanih lijekova | Broj izdatih lijekova | Dijagnoza                    |
| 2020        | Rapten duo tabl. 30 x 75 mg              | 24                       | 24                    | DORSALGIA                    |
|             |                                          | 8                        | 8                     | RETARDATIO MENTALIS MODERATA |
|             |                                          | 1                        | 1                     | THYREOTOXICOSIS              |
|             | Rapten forte tbl.sa mod.osl. 20 x 100 mg | 10                       | 10                    | DOLOR SACRALIS               |
|             |                                          | 18                       | 18                    | DORSALGIA                    |
| 2020 Total  |                                          | 61                       | 61                    |                              |
| Grand Total |                                          | 61                       | 61                    |                              |

First selection shows prescribed and issued diclofenac medicines with diagnosis infromation per PHC and year.

| odina                   | Naziv sa pakovanja |                        | Broj propisanih lijekova | Broj izdatih lijekova                                   | Dijagnoza                     |  |
|-------------------------|--------------------|------------------------|--------------------------|---------------------------------------------------------|-------------------------------|--|
| 2020 Diclofenac duo kaj |                    | c duo kaps. 30 x 75 mg | 7                        |                                                         | ARTHRALGIA                    |  |
|                         |                    | 1                      |                          | ARTHRITIS RHEUMATOIDES<br>SEROPOSITIVA, NON SPECIFICATA |                               |  |
|                         |                    |                        | 2                        | 2                                                       | ARTHRITIS URICA               |  |
|                         |                    | 1                      | 1                        | ARTHROPATHIAE REACTIVAE                                 |                               |  |
|                         |                    |                        | 6                        | 3                                                       | BRONCHITIS SIMPLEX CHRONICA   |  |
|                         |                    |                        | 1                        |                                                         | BRONCHITIS, NON SPECIFICATA   |  |
|                         |                    |                        | 4                        |                                                         | CARDIOMYOPATHIA               |  |
|                         |                    |                        | 2                        | 1                                                       | CEPHALALGIA                   |  |
|                         |                    |                        | 1                        |                                                         | CEPHALALGIAE ALIAE            |  |
|                         |                    |                        | 1                        | 1                                                       | CERUMEN OBTURANS              |  |
|                         |                    |                        | 3                        | 2                                                       | CERVICALGIA                   |  |
|                         |                    |                        | 1                        |                                                         | CONTUSIO CARPI ET MANUS ALIA  |  |
|                         |                    |                        | 2                        |                                                         | CONTUSIO GENUS                |  |
|                         |                    |                        | 7                        | 2                                                       | COXARTHROSIS                  |  |
|                         |                    |                        | 1                        |                                                         | CYSTITIS ACUTA                |  |
|                         |                    |                        | 4                        | 1                                                       | DIABETES MELLITUS AB INSULINO |  |

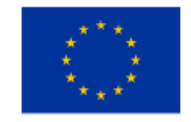

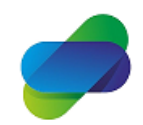

Monitoring the prescription of diclofenac with the aim of optimization of its safe use

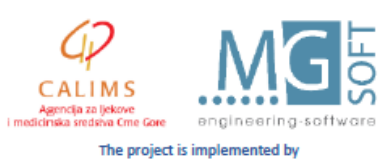

This project is co-funded by the European Union

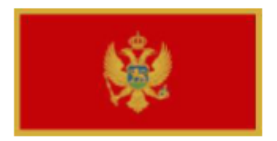

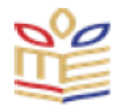

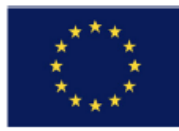

Users can chose PHC center:

| JU Zavod Komanski most Podgorica<br>JZU Dom zdravlja Andrijevica<br>JZU Dom zdravlja Bar<br>JZU Dom zdravlja Berane<br>JZU Dom zdravlja Bijelo Polje<br>JZU Dom zdravlja Bijelo Polje<br>JZU Dom zdravlja Budva<br>JZU Dom zdravlja Herceg Novi<br>JZU Dom zdravlja Herceg Novi<br>JZU Dom zdravlja Herceg Novi<br>JZU Dom zdravlja Kolašin<br>JZU Dom zdravlja Kolašin<br>JZU Dom zdravlja Nikšić<br>JZU Dom zdravlja Nikšić<br>JZU Dom zdravlja Plav<br>JZU Dom zdravlja Plav<br>JZU Dom zdravlja Rožaje<br>JZU Dom zdravlja Rožaje<br>JZU Dom zdravlja Rožaje<br>JZU Dom zdravlja Rožaje<br>JZU Dom zdravlja Rožaje<br>JZU Dom zdravlja Rožaje<br>JZU Dom zdravlja Rožaje<br>JZU Dom zdravlja Rožaje<br>JZU Dom zdravlja Rožaje<br>JZU Dom zdravlja Rožaje<br>JZU Dom zdravlja Rožaje<br>JZU Dom zdravlja Rožaje                                               | ·                                      |
|----------------------------------------------------------------------------------------------------|----------------------------------------|
| JZU Dom zdravlja Andrijevica<br>JZU Dom zdravlja Andrijevica<br>JZU Dom zdravlja Berane<br>JZU Dom zdravlja Berane<br>JZU Dom zdravlja Bijelo Polje<br>JZU Dom zdravlja Bijelo Polje<br>JZU Dom zdravlja Herceg Novi<br>JZU Dom zdravlja Herceg Novi<br>JZU Dom zdravlja Herceg Novi<br>JZU Dom zdravlja Kolašin<br>JZU Dom zdravlja Nojkovac<br>JZU Dom zdravlja Nikšić<br>JZU Dom zdravlja Nikšić<br>JZU Dom zdravlja Plav<br>JZU Dom zdravlja Plav<br>JZU Dom zdravlja Rožaje<br>JZU Dom zdravlja Rožaje<br>JZU Dom zdravlja Rožaje<br>JZU Dom zdravlja Rožaje<br>JZU Dom zdravlja Rožaje<br>JZU Dom zdravlja Rožaje<br>JZU Dom zdravlja Rožaje<br>JZU Dom zdravlja Rožaje<br>JZU Dom zdravlja Rožaje<br>JZU Dom zdravlja Rožaje<br>JZU Dom zdravlja Rožaje<br>JZU Dom zdravlja Rožaje                                                                         | JU Zavod Komanski most Podgorica       |
| JZU Dom zdravlja Bar<br>JZU Dom zdravlja Bar<br>JZU Dom zdravlja Bar<br>JZU Dom zdravlja Bijelo Polje<br>JZU Dom zdravlja Budva<br>JZU Dom zdravlja Budva<br>JZU Dom zdravlja Kotni<br>JZU Dom zdravlja Kotašin<br>JZU Dom zdravlja Kotor<br>JZU Dom zdravlja Kotor<br>JZU Dom zdravlja Kotor<br>JZU Dom zdravlja Nikšić<br>JZU Dom zdravlja Plav<br>JZU Dom zdravlja Plav<br>JZU Dom zdravlja Plav<br>JZU Dom zdravlja Plav<br>JZU Dom zdravlja Plav<br>JZU Dom zdravlja Plav<br>JZU Dom zdravlja Plav<br>JZU Dom zdravlja Plav<br>JZU Dom zdravlja Rožaje<br>JZU Dom zdravlja Tivat<br>JZU Dom zdravlja Tivat<br>JZU Dom zdravlja Tivat<br>JZU Dom zdravlja Rožaje<br>JZU Dom zdravlja Rožaje<br>JZU Dom zdravlja Rožaje<br>JZU Dom zdravlja Rožaje<br>JZU Dom zdravlja Rožaje<br>JZU Dom zdravlja Rožaje<br>JZU Dom zdravlja Rožaje<br>JZU Dom zdravlja Rožaje | IZII Dom zdravlja Andrijevica          |
| JZU Dom Zdravija Bar<br>JZU Dom zdravija Barane<br>JZU Dom zdravija Berane<br>JZU Dom zdravija Berane<br>JZU Dom zdravija Cetinje<br>JZU Dom zdravija Cetinje<br>JZU Dom zdravija Danilovgrad<br>JZU Dom zdravija Herceg Novi<br>JZU Dom zdravija Herceg Novi<br>JZU Dom zdravija Kotor<br>JZU Dom zdravija Nikšić<br>JZU Dom zdravija Nikšić<br>JZU Dom zdravija Nikšić<br>JZU Dom zdravija Plav<br>JZU Dom zdravija Plav<br>JZU Dom zdravija Rožaje<br>JZU Dom zdravija Rožaje<br>JZU Dom zdravija Rožaje<br>JZU Dom zdravija Rožaje<br>JZU Dom zdravija Rožaje<br>JZU Dom zdravija Rožaje<br>JZU Dom zdravija Rožaje<br>JZU Dom zdravija Rožaje<br>JZU Dom zdravija Rožaje<br>JZU Dom zdravija Rožaje<br>JZU Dom zdravija Rožaje                                                                                                    | 1711 Dom zdravlja Par                  |
| JZU Dom zdravlja Bijelo Polje<br>JZU Dom zdravlja Bijelo Polje<br>JZU Dom zdravlja Budva<br>JZU Dom zdravlja Cetinje<br>JZU Dom zdravlja Herceg Novi<br>JZU Dom zdravlja Herceg Novi<br>JZU Dom zdravlja Kolašin<br>JZU Dom zdravlja Nikšić<br>JZU Dom zdravlja Nikšić<br>JZU Dom zdravlja Nikšić<br>JZU Dom zdravlja Plav<br>JZU Dom zdravlja Plav<br>JZU Dom zdravlja Rožaje<br>JZU Dom zdravlja Rožaje<br>JZU Dom zdravlja Rožaje<br>JZU Dom zdravlja Rožaje<br>JZU Dom zdravlja Rožaje<br>JZU Dom zdravlja Rožaje<br>JZU Dom zdravlja Rožaje<br>JZU Dom zdravlja Rožaje<br>JZU Dom zdravlja Rožaje<br>JZU Dom zdravlja Rožaje<br>JZU Dom zdravlja Rožaje<br>JZU Dom zdravlja Rožaje                                                                                                    | 1711 Dom zdravlja Berano               |
| JZU Dom zdravlja bijelo Poje<br>JZU Dom zdravlja budva<br>JZU Dom zdravlja Budva<br>JZU Dom zdravlja Cetinje<br>JZU Dom zdravlja Kolašin<br>JZU Dom zdravlja Kolašin<br>JZU Dom zdravlja Kolašin<br>JZU Dom zdravlja Kolašin<br>JZU Dom zdravlja Nikšić<br>JZU Dom zdravlja Plav<br>JZU Dom zdravlja Plav<br>JZU Dom zdravlja Plav<br>JZU Dom zdravlja Plav<br>JZU Dom zdravlja Podgorica<br>JZU Dom zdravlja Rožaje<br>JZU Dom zdravlja Tivat<br>JZU Dom zdravlja Tivat<br>JZU Dom zdravlja Tivat<br>JZU Dom zdravlja Tivat<br>JZU Dom zdravlja Nicat<br>JZU Dom zdravlja Rožaje<br>JZU Dom zdravlja Rožaje<br>JZU Dom zdravlja Rožaje<br>JZU Dom zdravlja Rožaje<br>JZU Dom zdravlja Rožaje<br>JZU Dom zdravlja Rožaje<br>JZU Dom zdravlja Rožaje                                                                                                    | 1711 Dom zdravlja Delalje              |
| JZU Dom zdravlja budva<br>JZU Dom zdravlja Cetinje<br>JZU Dom zdravlja Cetinje<br>JZU Dom zdravlja Kolašin<br>JZU Dom zdravlja Kolašin<br>JZU Dom zdravlja Kotor<br>JZU Dom zdravlja Nojkovac<br>JZU Dom zdravlja Nikšić<br>JZU Dom zdravlja Plav<br>JZU Dom zdravlja Plav<br>JZU Dom zdravlja Plav<br>JZU Dom zdravlja Rožaje<br>JZU Dom zdravlja Tivat<br>JZU Dom zdravlja Tivat                                                                                                    | JZU Domi zuravlja Bijelu Polje         |
| JZU Dom zdravlja Cetinje<br>JZU Dom zdravlja Danilovgrad<br>JZU Dom zdravlja Herceg Novi<br>JZU Dom zdravlja Kolašin<br>JZU Dom zdravlja Kolašin<br>JZU Dom zdravlja Nikšić<br>JZU Dom zdravlja Nikšić<br>JZU Dom zdravlja Plav<br>JZU Dom zdravlja Plav<br>JZU Dom zdravlja Rožaje<br>JZU Dom zdravlja Rožaje<br>JZU Dom zdravlja Rožaje<br>JZU Dom zdravlja Rožaje<br>JZU Dom zdravlja Rožaje<br>JZU Dom zdravlja Rožaje<br>JZU Dom zdravlja Rožaje<br>JZU Dom zdravlja Rožaje<br>JZU Dom zdravlja Rožaje<br>JZU Dom zdravlja Rožaje<br>JZU Dom zdravlja Rožaje<br>JZU Dom zdravlja Rožaje                                                                                                    | JZU Dom zdravlja Budva                 |
| JZU Dom zdravlja Danilovgrad<br>JZU Dom zdravlja Herceg Novi<br>JZU Dom zdravlja Kolašin<br>JZU Dom zdravlja Kolašin<br>JZU Dom zdravlja Nikšić<br>JZU Dom zdravlja Nikšić<br>JZU Dom zdravlja Plav<br>JZU Dom zdravlja Plav<br>JZU Dom zdravlja Rožaje<br>JZU Dom zdravlja Rožaje<br>JZU Dom zdravlja Rožaje<br>JZU Dom zdravlja Ivat<br>JZU Dom zdravlja Rožaje<br>JZU Dom zdravlja Rožaje<br>JZU Dom zdravlja Rožaje<br>JZU Dom zdravlja Rožaje<br>JZU Dom zdravlja Rožaje<br>JZU Dom zdravlja Rožaje<br>JZU Dom zdravlja Rožaje<br>JZU Dom zdravlja Rožaje                                                                                                    | JZU Dom zdravlja Cetinje               |
| JZU Dom zdravlja Herceg Novi<br>JZU Dom zdravlja Kolašin<br>JZU Dom zdravlja Kotor<br>JZU Dom zdravlja Nojkovac<br>JZU Dom zdravlja Nikšić<br>JZU Dom zdravlja Plav<br>JZU Dom zdravlja Plav<br>JZU Dom zdravlja Podgorica<br>JZU Dom zdravlja Rožaje<br>JZU Dom zdravlja Tivat<br>JZU Dom zdravlja Tivat<br>JZU Dom zdravlja Ulcinj<br>Medicinski centar MUP-a RCG<br>NEPOZNATA USTANOVA<br>Uprava za izvršenje krivičnih sankcija                                                                                                    | JZU Dom zdravlja Danilovgrad           |
| JZU Dom zdravlja Kolašin<br>JZU Dom zdravlja Kotor<br>JZU Dom zdravlja Mojkovac<br>JZU Dom zdravlja Nikšić<br>JZU Dom zdravlja Plav<br>JZU Dom zdravlja Pljevlja<br>JZU Dom zdravlja Rožaje<br>JZU Dom zdravlja Rožaje<br>JZU Dom zdravlja Rožaje<br>JZU Dom zdravlja Iticinj<br>Medicinski centar MUP-a RCG<br>NEPOZNATA USTANOVA<br>Uprava za izvršenje krivičnih sankcija                                                                                                    | JZU Dom zdravlja Herceg Novi           |
| JZU Dom zdravlja Kotor<br>JZU Dom zdravlja Mojkovac<br>JZU Dom zdravlja Nikšić<br>JZU Dom zdravlja Plav<br>JZU Dom zdravlja Plav<br>JZU Dom zdravlja Podgorica<br>JZU Dom zdravlja Rožaje<br>JZU Dom zdravlja Rožaje<br>JZU Dom zdravlja Ulcinj<br>Medicinski centar MUP-a RCG<br>NEPOZNATA USTANOVA<br>Uprava za izvršenje krivičnih sankcija                                                                                                    | JZU Dom zdravlja Kolašin               |
| JZU Dom zdravlja Mojkovac<br>JZU Dom zdravlja Nikšić<br>JZU Dom zdravlja Plav<br>JZU Dom zdravlja Plav<br>JZU Dom zdravlja Podgorica<br>JZU Dom zdravlja Rožaje<br>JZU Dom zdravlja Tivat<br>JZU Dom zdravlja Ulcinj<br>Medicinski centar MUP-a RCG<br>NEPOZNATA USTANOVA<br>Uprava za izvršenje krivičnih sankcija                                                                                                    | JZU Dom zdravlja Kotor                 |
| JZU Dom zdravlja Nikšić<br>JZU Dom zdravlja Plav<br>JZU Dom zdravlja Plav<br>JZU Dom zdravlja Pljevlja<br>JZU Dom zdravlja Rožaje<br>JZU Dom zdravlja Rožaje<br>JZU Dom zdravlja Ulcinj<br>Medicinski centar MUP-a RCG<br>NEPOZNATA USTANOVA<br>Uprava za izvršenje krivičnih sankcija                                                                                                    | JZU Dom zdravlja Mojkovac              |
| JZU Dom zdravlja Plav<br>JZU Dom zdravlja Pijevlja<br>JZU Dom zdravlja Podgorica<br>JZU Dom zdravlja Rožaje<br>JZU Dom zdravlja Rožaje<br>JZU Dom zdravlja Ulcinj<br>Medicinski centar MUP-a RCG<br>NEPOZNATA USTANOVA<br>Uprava za izvršenje krivičnih sankcija                                                                                                    | JZU Dom zdravlja Nikšić                |
| JZU Dom zdravlja Pljevlja<br>JZU Dom zdravlja Podgorica<br>JZU Dom zdravlja Rožaje<br>JZU Dom zdravlja Tivat<br>JZU Dom zdravlja Ulcinj<br>Medicinski centar MUP-a RCG<br>NEPOZNATA USTANOVA<br>Uprava za izvršenje krivičnih sankcija                                                                                                    | JZU Dom zdravlja Plav                  |
| JZU Dom zdravlja Podgorica<br>JZU Dom zdravlja Rožaje<br>JZU Dom zdravlja Tivat<br>JZU Dom zdravlja Ulcinj<br>Medicinski centar MUP-a RCG<br>NEPOZNATA USTANOVA<br>Uprava za izvršenje krivičnih sankcija                                                                                                    | JZU Dom zdravlja Pljevlja              |
| JZU Dom zdravlja Rožaje<br>JZU Dom zdravlja Tivat<br>JZU Dom zdravlja Ulcinj<br>Medicinski centar MUP-a RCG<br>NEPOZNATA USTANOVA<br>Uprava za izvršenje krivičnih sankcija                                                                                                    | JZU Dom zdravlja Podgorica             |
| JZU Dom zdravlja Tivat<br>JZU Dom zdravlja Ulcinj<br>Medicinski centar MUP-a RCG<br>NEPOZNATA USTANOVA<br>Uprava za izvršenje krivičnih sankcija                                                                                                    | JZU Dom zdravlja Rožaje                |
| JZU Dom zdravlja Ulcinj<br>Medicinski centar MUP-a RCG<br>NEPOZNATA USTANOVA<br>Uprava za izvršenje krivičnih sankcija                                                                                                    | JZU Dom zdravlja Tivat                 |
| Medicinski centar MUP-a RCG<br>NEPOZNATA USTANOVA<br>Uprava za izvršenje krivičnih sankcija                                                                                                    | JZU Dom zdravlja Ulcinj                |
| NEPOZNATA USTANOVA<br>Uprava za izvršenje krivičnih sankcija                                                                                                    | Medicinski centar MUP-a RCG            |
| Uprava za izvršenje krivičnih sankcija                                                                                                    | NEPOZNATA USTANOVA                     |
|                                                                                                    | Uprava za izvršenje krivičnih sankcija |
| Vojno medicinski centar                                                                                                    | Vojno medicinski centar                |

All links marked with blue color can be selected and this can be used for drill down analisys of the data.

For example if user selects Naziv institucije, data about PHC organisational units will be shown for further drill down analisys:

| Naziv Ustanove | JZU Dom zdravlja Podgorica | • | Visa OrgJed Naziv | IZABRANI DOKTOR - GINEKOLOG<br>IZABRANI DOKTOR - PEDIJATAR |
|----------------|----------------------------|---|-------------------|------------------------------------------------------------|
|                |                            |   |                   | IZABRANI DOKTOR ZA ODRASLE                                 |

The same applies if user select Visa OrgJed Naziv, and report show data for lower organisational unit:

| Noriy Hot  | anava IZI I Dam zdravlja Bada          | vien Vien O              | ra lod Noziv IZADDA   |                                                 | Izebrani delt za ženo Colubovci                                     |
|------------|----------------------------------------|--------------------------|-----------------------|-------------------------------------------------|---------------------------------------------------------------------|
| Ndživ Usi  | allove J20 Dolli Zulavija Pou <u>c</u> |                          | Igjeu Naziv IZABRAI   | NI DOKTOR - GINEKOLOG V                         | Izabrani dokt.za žene-Stari Aerodrom                                |
|            |                                        |                          |                       |                                                 | Izabrani dokt.za žene-Tuzi<br>Studentska poliklinika - Ginekologija |
| Godina     | Naziv sa pakovanja                     | Broj propisanih lijekova | Broj izdatih lijekova | Dijagnoza                                       | Zdravstvena stanica Blok V - Ginekolog                              |
| 202        | Rapten duo tabl. 30 x 75 mg            | 2                        | 2                     | CERVICITIS UTERI                                | Zuravstvena stanica Konik - Ginekolog                               |
|            |                                        | 2                        | 2                     | DERMATITIS CONTACTA ALLERGICA                   |                                                                     |
|            |                                        | 2                        | 2                     | DOLOR ABDOMINALIS ET PELVICUS                   |                                                                     |
|            |                                        | 2                        | 2                     | INFECTIONES VAGINAE ET INFECTIONES VULVAE ALIAE |                                                                     |
| 2020 Tota  | 1                                      | 8                        | 8                     |                                                 |                                                                     |
| Grand Tota | 1                                      | 8                        | 8                     |                                                 |                                                                     |

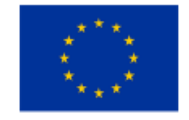

This project is co-funded by the European Union

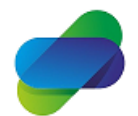

Monitoring the prescription of diclofenac with the aim of optimization of its safe use

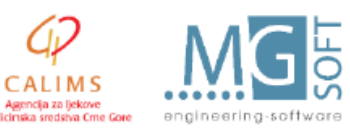

The project is implemented by

i med

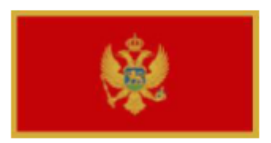

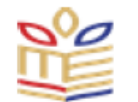

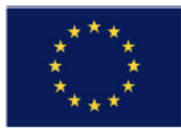

Analisys table show year, name of medicine, number of packages prescribed and issued with diagnosys information.

Selecting year shows quartals of the year:

| Godina      | Kvartal Naziv | Naziv sa pakovanja          | Broj propisanih lijekova | Broj izdatih lijekova | Dijagnoza                                       |
|-------------|---------------|-----------------------------|--------------------------|-----------------------|-------------------------------------------------|
| 2020        | I             | Rapten duo tabl. 30 x 75 mg | 2                        | 2                     | CERVICITIS UTERI                                |
|             |               |                             | 2                        | 2                     | DERMATITIS CONTACTA ALLERGICA                   |
|             |               |                             | 2                        | 2                     | INFECTIONES VAGINAE ET INFECTIONES VULVAE ALIAE |
|             | П             | Rapten duo tabl. 30 x 75 mg | 2                        | 2                     | DOLOR ABDOMINALIS ET PELVICUS                   |
| 2020 Total  |               |                             | 8                        | 8                     |                                                 |
| Grand Total |               |                             | 8                        | 8                     |                                                 |

### While selecting Quartals shows monthly data:

| Naziv Ustar | JZU Dom       | zdravlja Podgor | ica                | ZABRANI DOKTOR - GI              | NEKOLOG V Naz         | iv OrgJed Izabrani dokt.za žene-Golubovci 🔻     |                  |
|-------------|---------------|-----------------|--------------------|----------------------------------|-----------------------|-------------------------------------------------|------------------|
| Godina      | Kvartal Naziv | Mjesec Naziv    | Naziv sa pakovanja | Broj propisanih lijekova         | Broj izdatih lijekova | Dijagnoza                                       |                  |
| 2020        | L             | MART Ra         | MART               | IART Rapten duo tabl. 30 x 75 mg | 2                     | 2                                               | CERVICITIS UTERI |
|             |               |                 |                    |                                  |                       | 2                                               | 2                |
|             |               |                 |                    | 2                                | 2                     | INFECTIONES VAGINAE ET INFECTIONES VULVAE ALIAE |                  |
| 2020 Total  |               |                 |                    | 6                                | 6                     |                                                 |                  |
| Grand Total |               |                 |                    | 6                                | 6                     |                                                 |                  |

User can sort analisys tabe ascending and descending per number of prescribed or issued medicines, or change column orders:

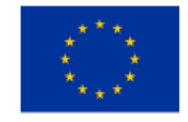

This project is co-funded by the European Union

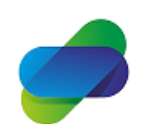

Monitoring the prescription of diclofenac with the aim of optimization of its safe use

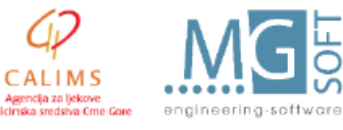

The project is implemented by

i med

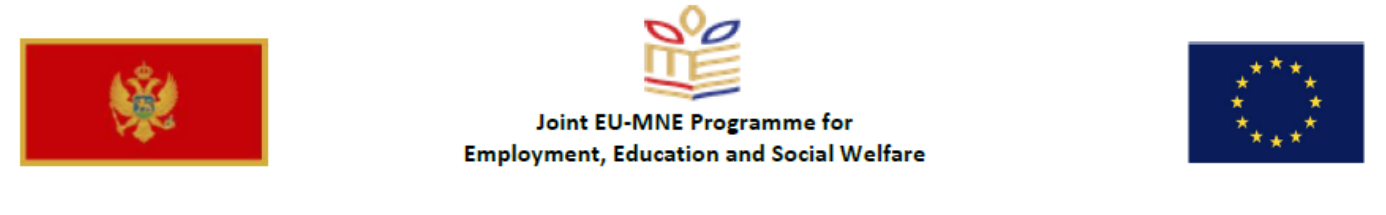

| Pr | opisivanje   | e diklofenaka                        |                              | Ho                    | me Catalog                  | Favorites 🔻    | Dashboards |
|----|--------------|--------------------------------------|------------------------------|-----------------------|-----------------------------|----------------|------------|
| F  | oo dijagnozi | po lijeku po polu i starosnim kat    |                              |                       |                             |                |            |
|    | Naziv Usta   | anove JZU Dom zdravlja Podgorica 🔹 🔻 |                              |                       |                             |                |            |
|    |              |                                      | инин                         |                       |                             |                |            |
|    | Godina       | Naziv sa pakovanja                   | Broj propisanih lijekova 🛋 🔻 | Broj izdatih lijekova | Dijagnoza                   |                |            |
|    | 2020         | Rapten duo tabl. 30 x 75 mg          | 5,642                        | 5,500                 | HYPERTENSIO A<br>(PRIMARIA) | RTERIALIS ESSE | ENTIALIS   |

Depending on data shown in the table, user can notice some diagnosis that is of interest and click on diagnosis name in the table and recieve analisys for that selected diagnosis:

| Godina | Naziv Ustanove                     | Naziv sa pakovanja                                      | Broj propisanih lijekova | Broj izdatih lijekova |
|--------|------------------------------------|---------------------------------------------------------|--------------------------|-----------------------|
| 2020   | JZU Dom zdravlja Andrijevica       | Diklofenak rastvor za inj. 5 x amp. 3 ml (75 mg / 3 ml) | 12                       | 9                     |
|        |                                    | Rapten K obložena tbl. 10 x 50 mg                       | 1                        |                       |
|        |                                    | Rapten duo tabl. 30 x 75 mg                             | 202                      | 202                   |
|        |                                    | Rapten forte tbl.sa mod.osl. 20 x 100 mg                | 18                       | 18                    |
|        | JZU Dom zdravlja Andrijevica Total |                                                         | 233                      | 229                   |
|        | JZU Dom zdravlja Bar               | Diklofenak rastvor za inj. 5 x amp. 3 ml (75 mg / 3 ml) | 132                      | 130                   |
|        |                                    | Rapten duo tabl. 30 x 75 mg                             | 1,268                    | 1,246                 |
|        |                                    | Rapten forte tbl.sa mod.osl. 20 x 100 mg                | 445                      | 437                   |
|        | JZU Dom zdravlja Bar Total         |                                                         | 1,845                    | 1,813                 |
|        | JZU Dom zdravlja Berane            | Diklofenak rastvor za inj. 5 x amp. 3 ml (75 mg / 3 ml) | 26                       | 26                    |
|        |                                    | Diklofenak retard tbl.sa mod.osl. 20 × 100 mg           | 1                        |                       |
|        |                                    | Rapten duo tabl. 30 x 75 mg                             | 752                      | 741                   |
|        |                                    | Rapten forte tbl.sa mod.osl. 20 x 100 mg                | 139                      | 135                   |
|        | JZU Dom zdravlja Berane Total      |                                                         | 918                      | 902                   |
|        | JZU Dom zdravlja Bijelo Polje      | Diclorapid kaps. 20 x 75 mg                             | 1                        |                       |
|        | seo com zaranja bijoto i vije      |                                                         |                          |                       |

Same as in previous analisys table, users can select years and institution name to perform drill down analisys.

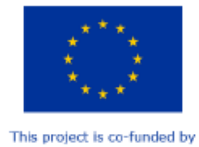

the European Union

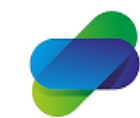

Monitoring the prescription of diclofenac with the aim of optimization of its safe use

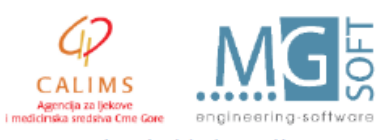

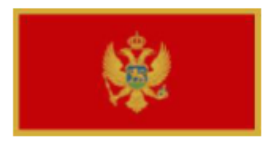

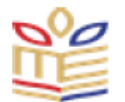

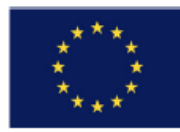

### Users can also chose other diagnosis from the list:

|                                                                             | ^ |
|-----------------------------------------------------------------------------|---|
|                                                                             |   |
|                                                                             |   |
|                                                                             |   |
|                                                                             |   |
|                                                                             |   |
|                                                                             |   |
| HYPERSEDIMENTATIO                                                           |   |
| HYPERSEDIMENTATIO ERYTHROCYTORUM ACUTA ET DISORDINES VISCOSITATIS PLASMATIS |   |
| HYPERSOMNIA NON ORGANICA                                                    |   |
| HYPERTENSIA MALIGNA                                                         |   |
| HYPERTENSIO ARTERIALIS ESSENTIALIS (PRIMARIA)                               |   |
| HYPERTENSIO ARTERIALIS, SECUNDARIA                                          |   |
| HYPERTENSIO PULMONALIS SECUNDARIA ALIA                                      |   |
| HYPERTENSIO SECUNDARIA ALIA                                                 |   |
| HYPERTENSIO SECUNDARIA, NON SPECIFICATA                                     |   |
| HYPERTENSIO, SINE DIAGNOSTICI HYPERTENSIONALI                               |   |
|                                                                             |   |
|                                                                             |   |
|                                                                             |   |
| HTPERTROPHIA LYMPHONODOROW, NON SPECIFICATA                                 |   |
|                                                                             |   |
|                                                                             |   |
|                                                                             |   |
|                                                                             |   |
| HYPOGLYCAEMIA MEDICAMENTOSA                                                 | ~ |
| HYPOPARATHYREOIDISMUS                                                       | * |
|                                                                             |   |
|                                                                             |   |

Dijagnoza ABLATIO RETINAE CUM RUPTURA

| Godina     | Naziv Ustanove                     | Naziv sa pakovanja                                     | Broj propisanih lijekova | Broj izdatih lijekova |
|------------|------------------------------------|--------------------------------------------------------|--------------------------|-----------------------|
| 2020       | JZU Dom zdravlja Andrijevica       | Uniclophen 0.1% kapi za oči 1 x boč. 10 ml (1 mg / ml) | 1                        | 1                     |
|            | JZU Dom zdravlja Andrijevica Total |                                                        | 1                        | 1                     |
|            | JZU Dom zdravlja Cetinje           | Uniclophen 0.1% kapi za oči 1 x boč. 10 ml (1 mg / ml) | 1                        | 1                     |
|            | JZU Dom zdravlja Cetinje Total     |                                                        | 1                        | 1                     |
|            | JZU Dom zdravlja Herceg Novi       | Uniclophen 0.1% kapi za oči 1 x boč. 10 ml (1 mg / ml) | 3                        | 3                     |
|            | JZU Dom zdravlja Herceg Novi Total |                                                        | 3                        | 3                     |
|            | JZU Dom zdravlja Kolašin           | Uniclophen 0.1% kapi za oči 1 x boč. 10 ml (1 mg / ml) | 1                        | 1                     |
|            | JZU Dom zdravlja Kolašin Total     |                                                        | 1                        | 1                     |
|            | JZU Dom zdravlja Nikšić            | Rapten forte tbl.sa mod.osl. 20 x 100 mg               | 1                        | 1                     |
|            | JZU Dom zdravlja Nikšić Total      |                                                        | 1                        | 1                     |
|            | JZU Dom zdravlja Podgorica         | Rapten duo tabl. 30 x 75 mg                            | 2                        | 2                     |
|            |                                    | Uniclophen 0.1% kapi za oči 1 x boč. 10 ml (1 mg / ml) | 7                        | 6                     |
|            | JZU Dom zdravlja Podgorica Total   |                                                        | 9                        | 8                     |
| 2020 Total |                                    |                                                        | 16                       | 15                    |

# As in previous tables, drill down anlisys can be done by selecting year or PHC name.

▼

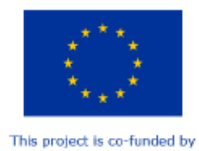

the European Union

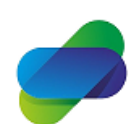

Monitoring the prescription of diclofenac with the aim of optimization of its safe use

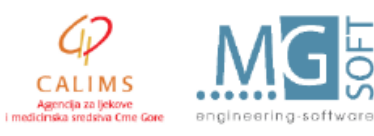

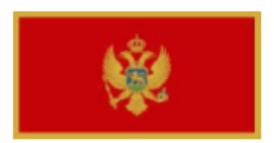

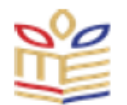

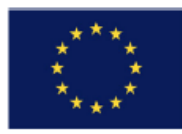

#### This analisys can be whown in pies:

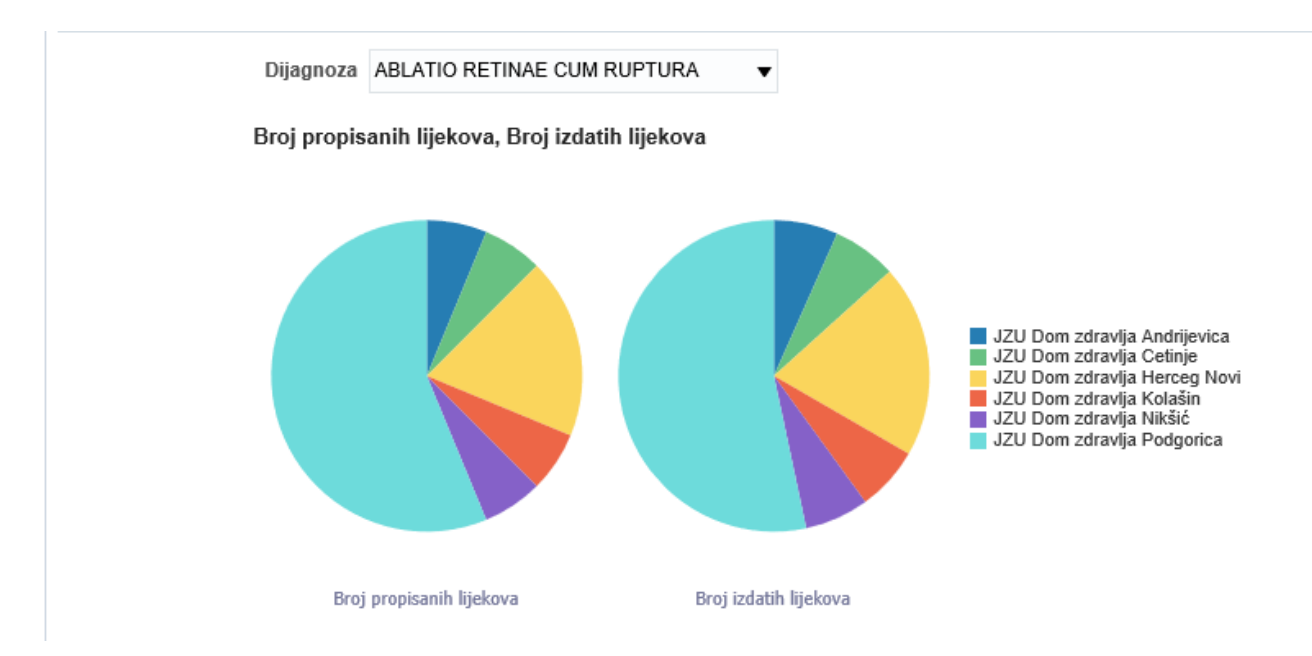

User can interact with pie and select data that needs to be analised further:

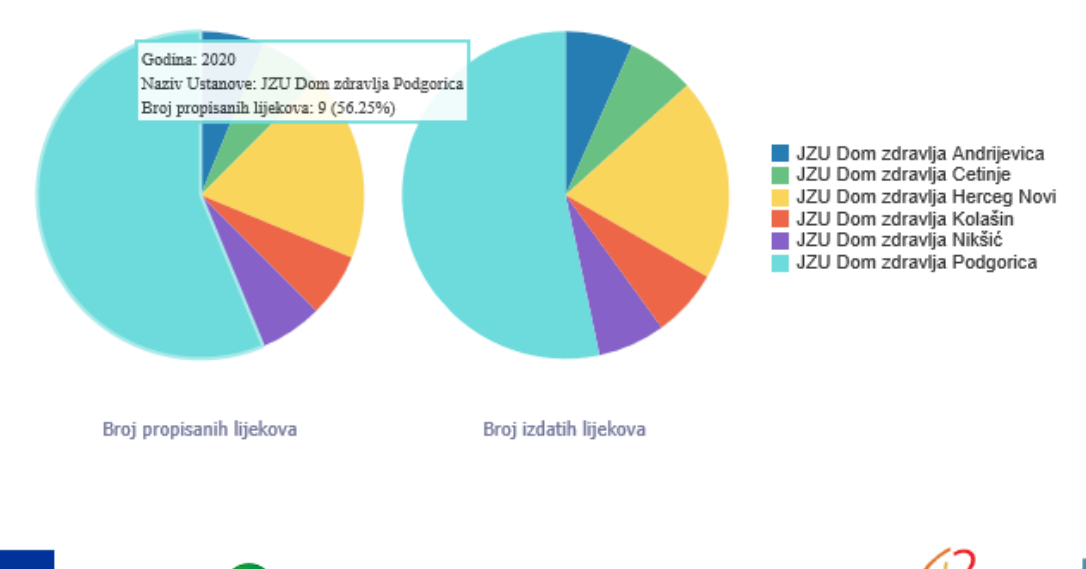

Broj propisanih lijekova, Broj izdatih lijekova

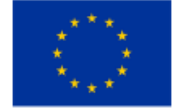

This project is co-funded by the European Union

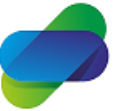

Monitoring the prescription of diclofenac with the aim of optimization of its safe use

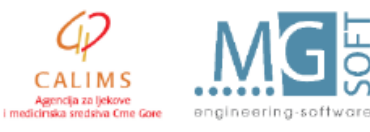

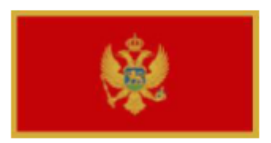

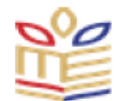

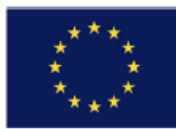

# Then user gets drill down of data that is shown on the pie:

|            | Naziv Ustan   | ove JZ  | ZU Dom :                | zdravlja Podgorio      | a ▼       |                                   | Visa OrgJed Na  | iv IZA                          | BRANI DOKTOR ZA OE       | RASLE 🔻                     |                          |                       |
|------------|---------------|---------|-------------------------|------------------------|-----------|-----------------------------------|-----------------|---------------------------------|--------------------------|-----------------------------|--------------------------|-----------------------|
|            |               |         |                         |                        |           |                                   |                 |                                 |                          |                             |                          |                       |
|            | Godina        | Kvartal | Naziv                   | Naziv sa pakovanja     |           |                                   | Broj propisanih | lijekova                        | Broj izdatih lijekova    | Dijagnoza                   |                          |                       |
|            | 2020          | I.      |                         | Uniclophen 0.1% kapi z |           | ra oči 1 x boč. 10 ml (1 mg / ml) |                 | 3                               | 3                        | ABLATIO                     | RETINAE CUM RUPTURA      |                       |
|            |               | П       | Rapten duo tabl. 30 x 7 |                        | 30 x 7    | 5 mg                              |                 | 2 2 /                           |                          | ABLATIO RETINAE CUM RUPTURA |                          |                       |
|            |               |         |                         | Uniclophen 0.1%        | 6 kapi z  | a oči 1 x boč. 10 ml (1 mg / ml)  |                 | 4                               | 3                        | ABLATIO                     | RETINAE CUM RUPTURA      |                       |
|            | 2020 Total    |         |                         |                        |           |                                   |                 | 9                               | 8                        |                             |                          |                       |
|            | Grand Total   |         |                         |                        |           |                                   |                 | 9                               | 8                        |                             |                          |                       |
| Dijagnoza  |               |         | CUM RU                  |                        |           |                                   |                 |                                 |                          |                             |                          |                       |
| Dijugnozu  | ABEATIO RE    |         | 00141110                |                        |           |                                   |                 |                                 |                          |                             |                          |                       |
|            |               |         |                         |                        |           |                                   |                 |                                 |                          |                             |                          |                       |
| Godina     | Kvartal Naziv | Naziv   | Ustano                  | ove                    | <b>**</b> | Visa OrgJed Naziv                 | Naziv sa pa     | kovanja                         | 1                        |                             | Broj propisanih lijekova | Broj izdatih lijekova |
| 2020       | 1             | JZU D   | Dom zdra                | avlja Podgorica        |           | IZABRANI DOKTOR ZA ODRA           | SLE Uniclophen  | 0.1% ka                         | pi za oči 1 x boč. 10 ml | 1 mg / ml)                  | 3                        | 3                     |
|            |               | JZU D   | Dom zdr                 | avlja Podgorica        | Total     |                                   |                 |                                 |                          |                             | 3                        | 3                     |
|            | П             | JZU D   | Dom zdra                | avlja Podgorica        |           | IZABRANI DOKTOR ZA ODRA           | SLE Rapten duo  | BLE Rapten duo tabl. 30 x 75 mg |                          |                             | 2                        | 2                     |
|            |               |         |                         |                        |           |                                   | Uniclophen      | 0.1% ka                         | pi za oči 1 x boč. 10 ml | 1 mg / ml)                  | 4                        | 3                     |
|            |               | JZU D   | Dom zdr                 | avlja Podgorica        | Total     |                                   |                 |                                 |                          |                             | 6                        | 5                     |
| 2020 Total |               |         |                         |                        |           |                                   |                 |                                 |                          |                             | 9                        | 8                     |

Dijagnoza ABLATIO RETINAE CUM RUPTURA

Broj propisanih lijekova, Broj izdatih lijekova

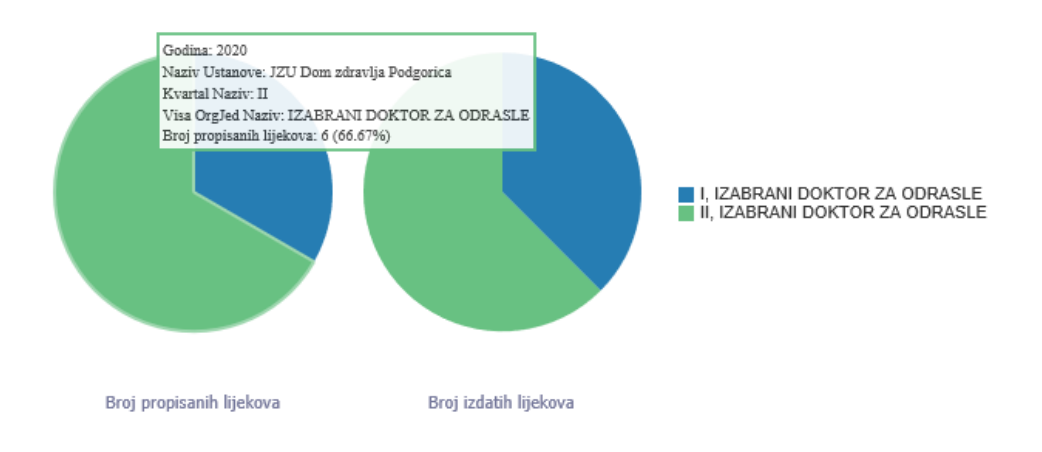

•

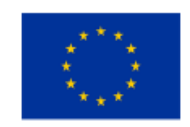

This project is co-funded by the European Union

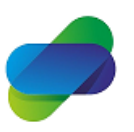

Monitoring the prescription of diclofenac with the aim of optimization of its safe use

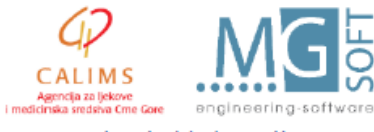

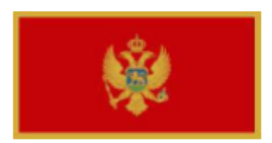

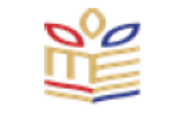

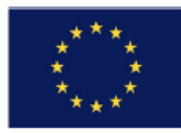

Besides visual interpretation of prescribed and issued diclofenac medicines like on this example:

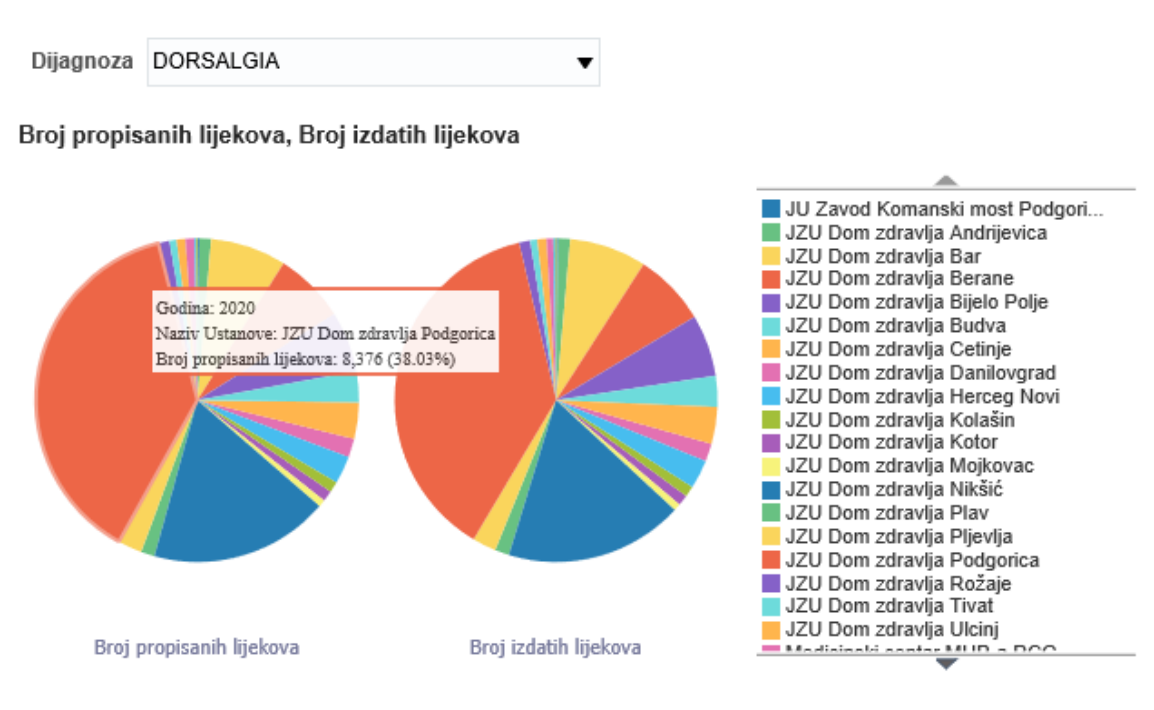

Users can create graphs with data about doctors that prescribed diclofenac medicines per diagnosis:

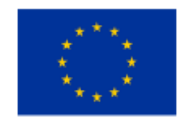

This project is co-funded by the European Union

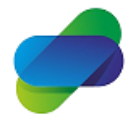

Monitoring the prescription of diclofenac with the aim of optimization of its safe use

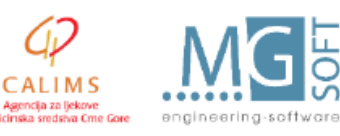

The project is implemented by

i med

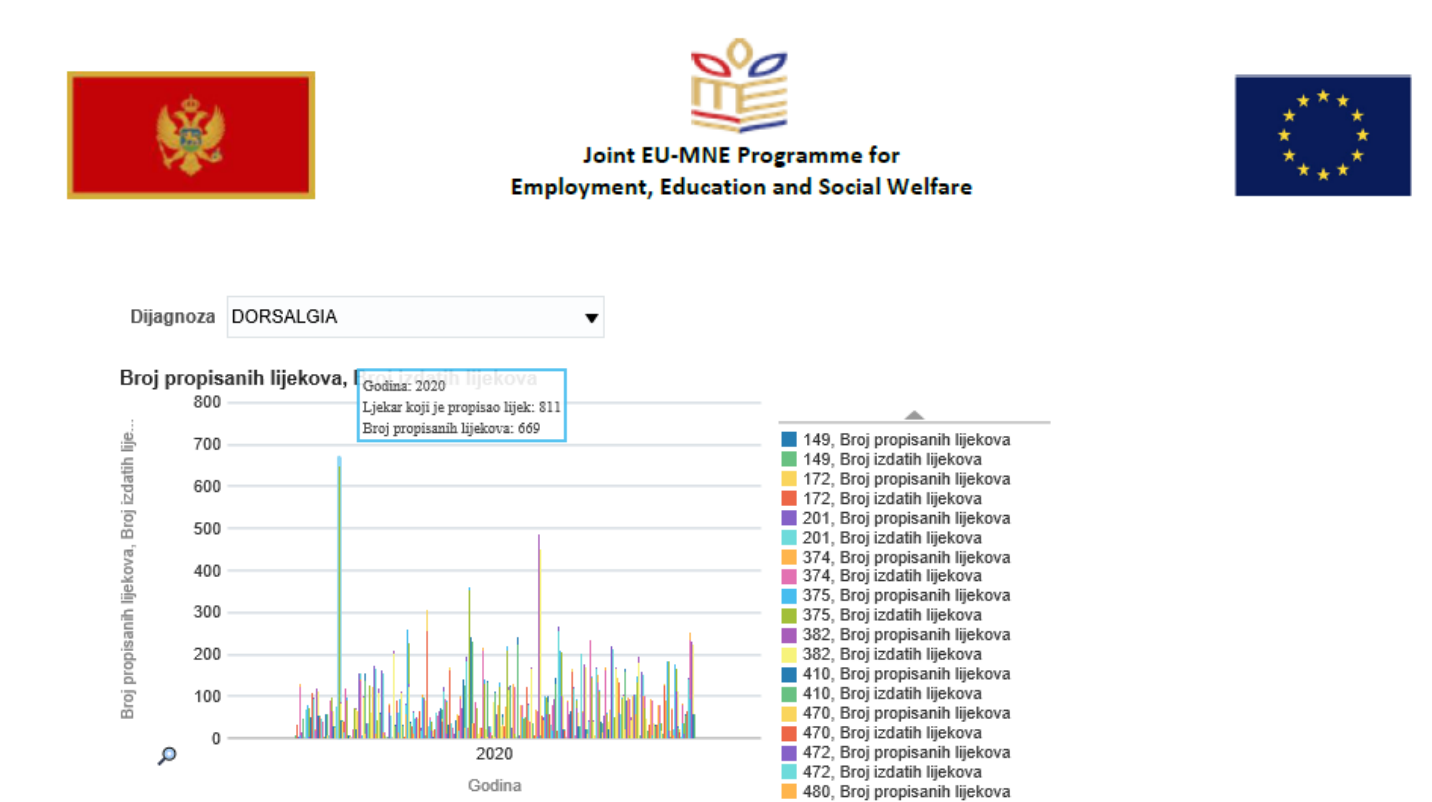

If user selects data on graph, a drill down analisys of the data can be performed for organisational unit doctor belongs to:

| Godina      | Kvartal Naziv | Naziv sa pakovanja                                      | Broj propisanih lijekova | Broj izdatih lijekova | Dijagnoza |
|-------------|---------------|---------------------------------------------------------|--------------------------|-----------------------|-----------|
| 2020        | 1             | Diklofen rastvor za inj. 5 x amp. 3 ml (75 mg / 3 ml)   | 198                      | 198                   | DORSALGIA |
|             |               | Diklofenak rastvor za inj. 5 x amp. 3 ml (75 mg / 3 ml) | 4                        | 4                     | DORSALGIA |
|             |               | Rapten duo tabl. 30 x 75 mg                             | 119                      | 119                   | DORSALGIA |
|             |               | Rapten forte tbl.sa mod.osl. 20 x 100 mg                | 27                       | 27                    | DORSALGIA |
|             | II.           | Diklofen rastvor za inj. 5 x amp. 3 ml (75 mg / 3 ml)   | 188                      | 168                   | DORSALGIA |
|             |               | Rapten duo tabl. 30 x 75 mg                             | 103                      | 102                   | DORSALGIA |
|             |               | Rapten forte tbl.sa mod.osl. 20 x 100 mg                | 30                       | 28                    | DORSALGIA |
| 2020 Total  |               |                                                         | 669                      | 646                   |           |
| Grand Total |               |                                                         | 669                      | 646                   |           |

Dijagnoza DORSALGIA

Naziv Ustanove JZU Dom zdravlja Nikšić 🔻

| Godina | <b>Kvartal Naziv</b> | Naziv Ustanove                | Naziv sa pakovanja                                      | Broj propisanih lijekova | Broj izdatih lijekova |
|--------|----------------------|-------------------------------|---------------------------------------------------------|--------------------------|-----------------------|
| 2020   | 1                    | JZU Dom zdravlja Nikšić       | Diklofen rastvor za inj. 5 x amp. 3 ml (75 mg / 3 ml)   | 198                      | 198                   |
|        |                      |                               | Diklofenak rastvor za inj. 5 x amp. 3 ml (75 mg / 3 ml) | 4                        | 4                     |
|        |                      |                               | Rapten duo tabl. 30 x 75 mg                             | 119                      | 119                   |
|        |                      |                               | Rapten forte tbl.sa mod.osl. 20 x 100 mg                | 27                       | 27                    |
|        |                      | JZU Dom zdravlja Nikšić Total |                                                         | 348                      | 348                   |
|        | II.                  | JZU Dom zdravlja Nikšić       | Diklofen rastvor za inj. 5 x amp. 3 ml (75 mg / 3 ml)   | 188                      | 168                   |

•

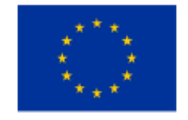

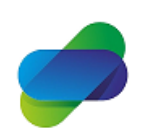

Monitoring the prescription of diclofenac with the aim of optimization of its safe use

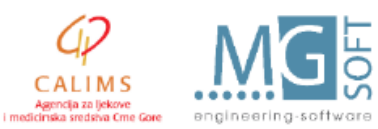

The project is implemented by

CALIMS

This project is co-funded by the European Union

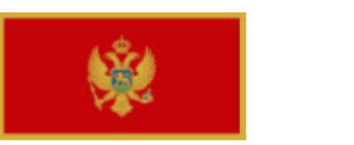

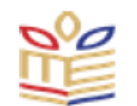

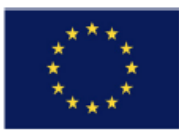

Graphs can also show time distribution of the prescribing and issuing data per diagnosys:

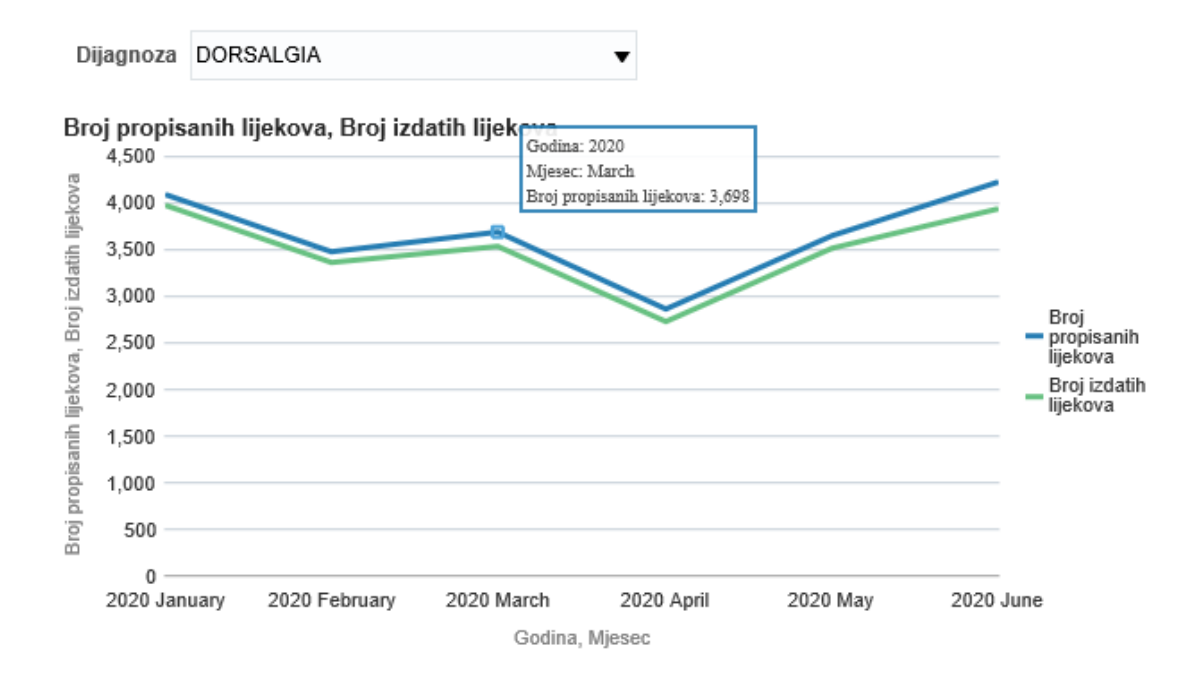

This graph is also interactive and allows user to perform drill down analisys by selecting data on the graph:

Dijagnoza DORSALGIA Godina Kvartal Naziv Naziv Ustanove Naziv sa pakovanja Broj propisanih lijekova Broj izdatih lijekova 2020 1 2 JU Zavod Komanski most Podgorica Rapten forte tbl.sa mod.osl. 20 x 100 mg JU Zavod Komanski most Podgorica Total 2 JZU Dom zdravlja Andrijevica Diklofenak rastvor za inj. 5 x amp. 3 ml (75 mg / 3 ml) 15 Rapten duo tabl. 30 x 75 mg 16 Rapten forte tbl.sa mod.osl. 20 x 100 mg 6 JZU Dom zdravlja Andrijevica Total 37 JZU Dom zdravlja Bar Diklofenak rastvor za inj. 5 x amp. 3 ml (75 mg / 3 ml) 188 Rapten duo tabl. 30 x 75 mg 73 27 Rapten forte tbl.sa mod.osl. 20 x 100 mg JZU Dom zdravlja Bar Total 288 JZU Dom zdravlja Berane Diclofenac duo kaps. 30 x 75 mg 1 Diklofenak rastvor za inj. 5 x amp. 3 ml (75 mg / 3 ml) 61

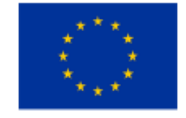

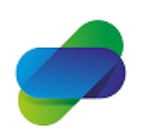

Monitoring the prescription of diclofenac with the aim of optimization of its safe use

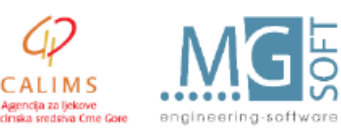

2

2

15

16

5

36

172

68

27

267

61

The project is implemented by

This project is co-funded by the European Union

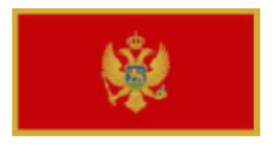

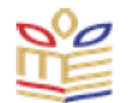

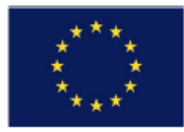

# Prescribed diclofenac by medicines

Second tab in prescribed and issued diclofenac set of reports shows analisys based on concreat medicine:

| o dijagnozi | po lijeku   | po polu i starosnim kat                          |                                |                             |                                          |
|-------------|-------------|--------------------------------------------------|--------------------------------|-----------------------------|------------------------------------------|
| Godina      | Naziv s     | a pakovanja                                      | Broj<br>propisanih<br>lijekova | Broj<br>izdatih<br>lijekova | Broj<br>ljekara<br>koji su<br>prop.lijek |
| 202         | 20 Diclofer | ac duo kaps. 30 x 75 mg                          | 437                            | 160                         | 94                                       |
|             | Diclorap    | id kaps. 20 x 75 mg                              | 165                            | 37                          | 58                                       |
|             | Diklofer    | a gel 50 g (1%)                                  | 55                             | 10                          | 22                                       |
| Diklo       |             | rastvor za inj. 5 x amp. 3 ml (75 mg / 3 ml)     | 13,528                         | 12,860                      | 50                                       |
|             | Diklofer    | supoz. 10 x 50 mg                                | 506                            | 31                          | 147                                      |
|             | Diklofer    | tabl. 20 x 50 mg                                 | 204                            | 50                          | 63                                       |
|             | Diklofer    | tabl.sa prod.os 20 × 100 mg                      | 645                            | 168                         | 133                                      |
|             | Diklofer    | nak gel 40 g (1%)                                | 42                             | 10                          | 25                                       |
|             | Diklofer    | nak rastvor za inj. 5 x amp. 3 ml (75 mg / 3 ml) | 61,765                         | 58,959                      | 310                                      |
|             | Diklofer    | ak retard tbl.sa mod.osl. 20 x 100 mg            | 33                             | 5                           | 20                                       |
|             | Diklofer    | ak tabl. film 20 x 50 mg                         | 507                            | 120                         | 129                                      |
|             | Rapten      | K obložena tbl. 10 x 50 mg                       | 195                            | 72                          | 74                                       |
|             | Rapten      | duo tabl. 30 x 75 mg                             | 123,801                        | 120,718                     | 377                                      |
|             | Rapten      | forte tbl.sa mod.osl. 20 x 100 mg                | 26,470                         | 25,767                      | 322                                      |
|             | Uniclop     | hen 0.1% kapi za oči 1 x boč. 10 ml (1 mg / ml)  | 1,729                          | 1,587                       | 289                                      |
|             | Voltarer    | n supoz. 10 x 12.5 mg                            | 24                             |                             | 11                                       |
|             | Voltarer    | n supoz. 10 x 25 mg                              | 36                             |                             | 10                                       |
| 2020 Tot    | al          |                                                  | 230,142                        | 220,554                     | 415                                      |

Information about number of prescribed and issued medicines is shown in the table and as it was the case with previous reports, drill down by years can be used.

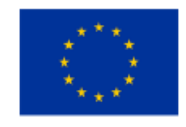

This project is co-funded by the European Union

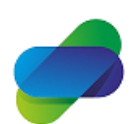

Monitoring the prescription of diclofenac with the aim of optimization of its safe use

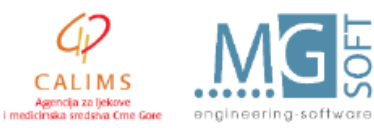

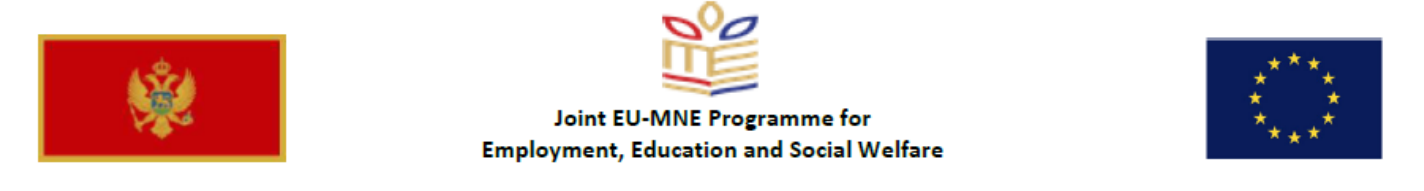

For selected medicine in the table (or selected from drop down list) information can be shown on graph:

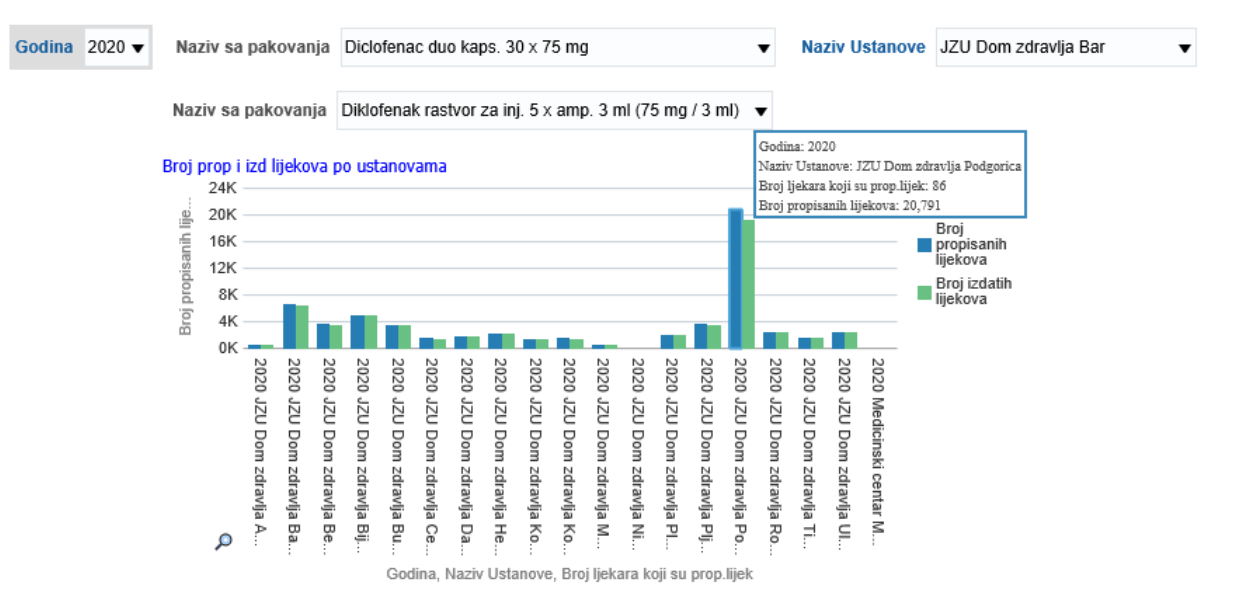

By selecting Naziv ustanove, drill down of the data can be achieved.

| Godina 2020 ▼ Naziv sa pakovanja Diclofenac duo kaps. 30 x 75 mg | ▼ N                            | Naziv Ustar                 | JZU [                                    |
|------------------------------------------------------------------|--------------------------------|-----------------------------|------------------------------------------|
| Dijagnoza                                                        | Broj<br>propisanih<br>lijekova | Broj<br>izdatih<br>lijekova | Broj<br>Ijekara<br>koji su<br>prop.lijek |
| DIABETES MELLITUS AB INSULINO INDEPENDENS                        | 1                              |                             | 1                                        |
| DORSALGIA                                                        | 1                              | 1                           | 1                                        |
| Grand Total                                                      | 2                              | 1                           | 2                                        |

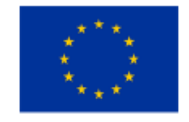

This project is co-funded by the European Union

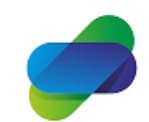

Monitoring the prescription of diclofenac with the aim of optimization of its safe use

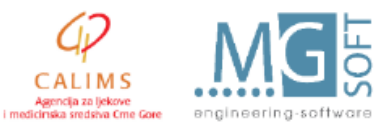

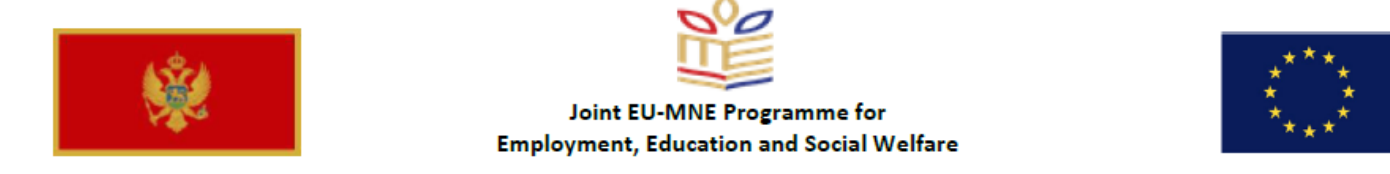

By selecting medicine from the table or list, pie shows distribution of the doctors prescribing selected medicine:

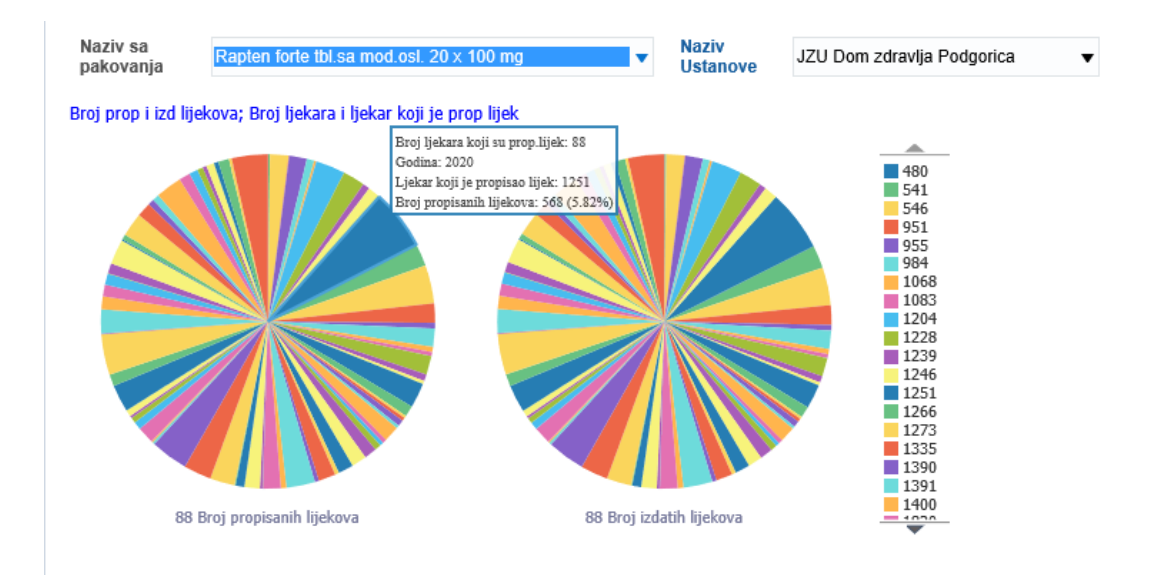

This graph is also interactive and can be use to get more detailed data about diagnosis and quantity of diclofenac medicines issued by doctor:

|                         | Godina       | Kvartal Naziv                  | Naziv sa p | pakovanja                  |                        | Broj<br>propisa<br>lijekova | anih<br>a                  | Broj<br>izdatih<br>lijekova     | Broj<br>Ijekara<br>koji su<br>prop.lije | ek |
|-------------------------|--------------|--------------------------------|------------|----------------------------|------------------------|-----------------------------|----------------------------|---------------------------------|-----------------------------------------|----|
|                         | 2020         | 1                              | Rapten for | te tbl.sa mod.osl. 20 x 10 | 0 mg                   |                             | 332                        | 331                             |                                         | 1  |
|                         |              | II.                            | Rapten for | te tbl.sa mod.osl. 20 x 10 | 0 mg                   |                             | 236                        | 233                             |                                         | 1  |
|                         | 2020 Total   |                                |            |                            |                        |                             | 568                        | 564                             |                                         | 1  |
| Godina 2020 - Kvart     | al Naziv I 🕇 | <ul> <li>Naziv sa p</li> </ul> | akovanja   | Rapten forte tbl.sa mod.o  | sl. 20                 | x 100 mg                    | g <b>v</b>                 | Naziv U                         | stanove                                 | J  |
| Dijagnoza               |              |                                |            |                            | Broj<br>prop<br>lijeko | isanih<br>ova               | Broj<br>izdatil<br>lijekov | Broj<br>ljeka<br>koji s<br>prop | ra<br>su<br>.lijek                      |    |
| ANGINA PECTORIS         |              |                                |            |                            |                        | 4                           |                            | 4                               | 1                                       |    |
| ARTHRALGIA              |              |                                |            |                            |                        | 8                           |                            | 8                               | 1                                       |    |
| ARTHRITIS RHEUMATOIDE   | S SEROPOS    | ITIVA ALIA                     |            |                            |                        | 2                           |                            | 2                               | 1                                       |    |
| ARTHRITIS URICA, NON SF | PECIFICATA   |                                |            |                            |                        | 4                           |                            | 4                               | 1                                       |    |
| BRONCHITIS ACUTA        |              |                                |            |                            |                        | 2                           |                            | 2                               | 1                                       |    |
| CEPHALALGIAE ALIAE      |              |                                |            |                            |                        | 6                           |                            | 6                               | 1                                       |    |
| CERVICALGIA             |              |                                |            |                            |                        | 8                           |                            | 8                               | 1                                       |    |
| COLICA RENALIS, NON SPI | ECIFICATA    |                                |            |                            |                        | 2                           |                            | 2                               | 1                                       |    |
| COXARTHROSIS            |              |                                |            |                            |                        | 6                           |                            | 6                               | 1                                       |    |
| CYSTITIS                |              |                                |            |                            |                        | 2                           |                            | 2                               | 1                                       |    |

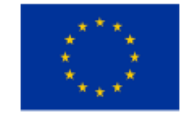

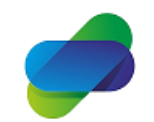

Monitoring the prescription of diclofenac with the aim of optimization of its safe use

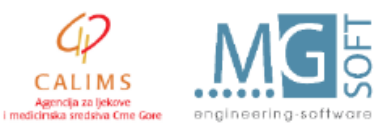

This project is co-funded by the European Union The project is implemented by

•

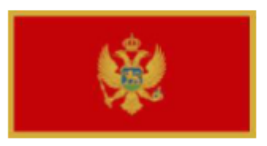

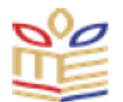

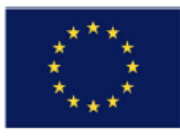

For selected medicine, information can be shown about quantities and doctors who prescribed medicine:

Ŧ

Naziv sa pakovanja Rapten forte tbl.sa mod.osl. 20 x 100 mg

| Godina | Ljekar koji je propisao<br>lijek | Broj propisanih lijekova | Broj izdatih lijekova |   |
|--------|----------------------------------|--------------------------|-----------------------|---|
| 2020   | 149                              | 9                        | 9                     | ~ |
|        | 172                              | 52                       | 50                    |   |
|        | 201                              | 28                       | 27                    |   |
|        | 260                              | 2                        | 2                     |   |
|        | 329                              | 5                        | 5                     |   |
|        | 374                              | 112                      | 111                   |   |
|        | 375                              | 26                       | 25                    |   |
|        | 382                              | 36                       | 35                    |   |
|        | 410                              | 27                       | 27                    |   |
|        | 417                              | 12                       | 12                    |   |
|        | 470                              | 5                        | 4                     |   |
|        | 472                              | 71                       | 70                    |   |
|        | 480                              | 3                        | 3                     |   |
|        | 488                              | 183                      | 178                   | ~ |

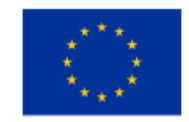

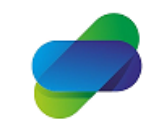

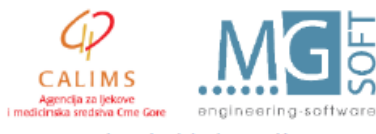

The project is implemented by

This project is co-funded by the European Union

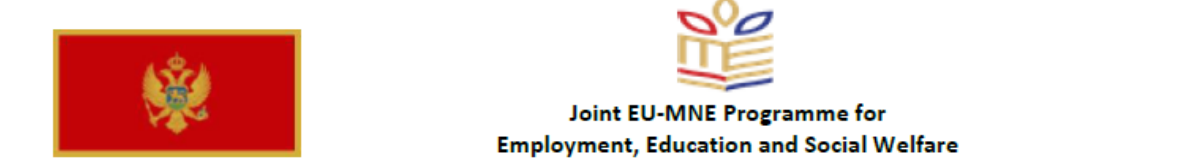

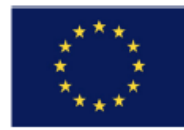

# Graph can also show distribution of selected medicine issuing during year:

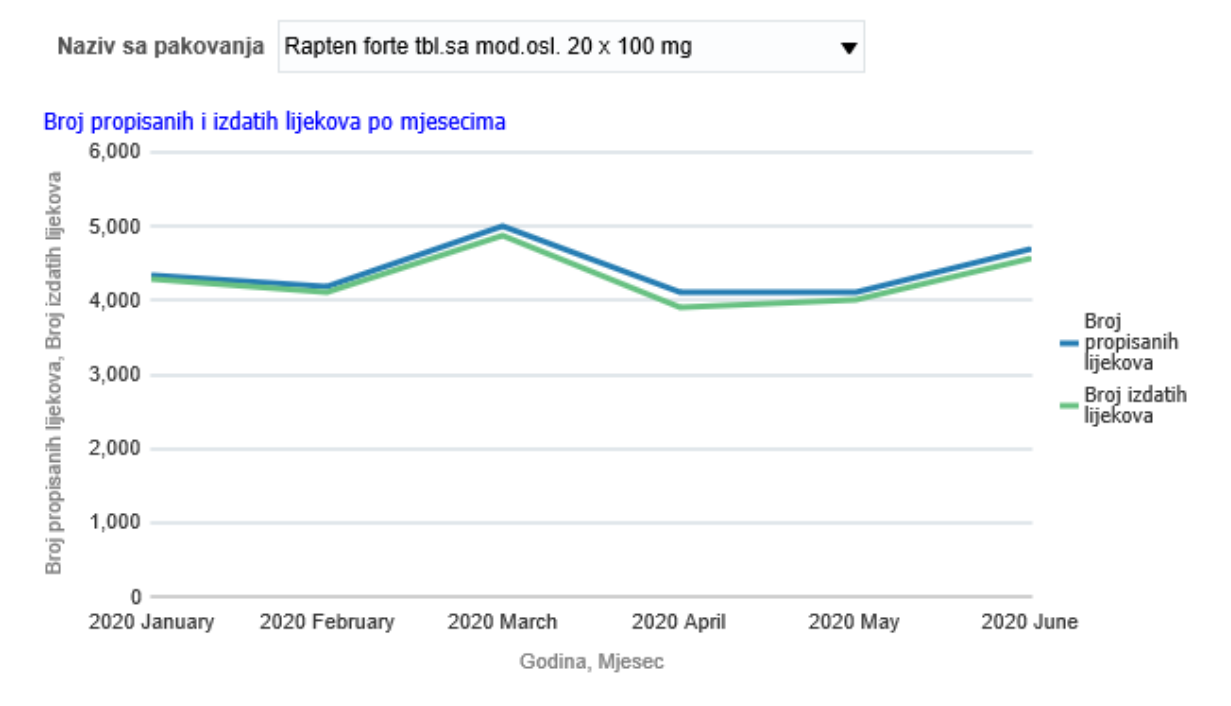

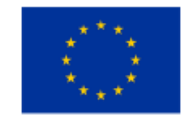

This project is co-funded by the European Union

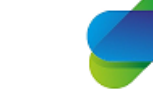

Monitoring the prescription of diclofenac with the aim of optimization of its safe use

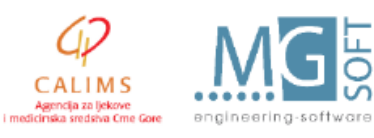

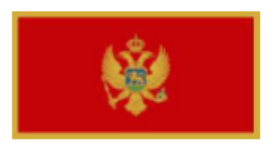

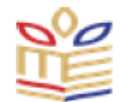

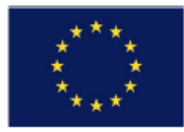

# Prescribed diclofenac by age groups

This set of reports show prescribing and issuing of diclofenac to patients grouped by patients age groups and sex:

| opisiva      | nje diklofenaka                        |                   |        |                          | Home C               |
|--------------|----------------------------------------|-------------------|--------|--------------------------|----------------------|
| ) dijagnoz   | i po lijeku po polu i starosnim kat    |                   |        |                          |                      |
| ⊿<br>Propisa | ani lijekovi po starosnim kategori     | jama i polu       |        |                          |                      |
|              |                                        |                   |        |                          |                      |
| Godina       | Naziv Ustanove                         | Godine starosti   | Pol    | Broj propisanih lijekova | Broj izdatih lijekov |
| 2020         | JU Zavod Komanski most Podgorica       | Od 18 do 44       | Muški  | 4                        |                      |
|              |                                        | Od 18 do 44 Total |        | 4                        |                      |
|              |                                        | Od 45 do 64       | Muški  | 6                        |                      |
|              |                                        |                   | Ženski | 34                       | :                    |
|              |                                        | Od 45 do 64 Total |        | 40                       |                      |
|              |                                        | Od 65 do 74       | Ženski | 8                        |                      |
|              |                                        | Od 65 do 74 Total |        | 8                        |                      |
|              |                                        | Više od 75        | Muški  | 8                        |                      |
|              |                                        |                   | Ženski | 1                        |                      |
|              |                                        | Više od 75 Total  |        | 9                        |                      |
|              | JU Zavod Komanski most Podgorica Total |                   |        | 61                       |                      |
|              | JZU Dom zdravlja Andrijevica           | Do 17             | Muški  | 3                        |                      |
|              |                                        | Do 17 Total       |        | 3                        |                      |
|              |                                        | Od 18 do 44       | Muški  | 82                       | 7                    |
|              |                                        |                   | Ženski | 77                       | (                    |
|              |                                        | Od 18 do 44 Total |        | 159                      | 14                   |
|              |                                        | Od 45 do 64       | Mučki  | 226                      | 23                   |

As shown in the previous tables, drill down of the data can be performed per selected PHC centers:

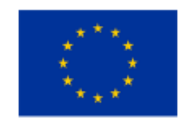

This project is co-funded by the European Union

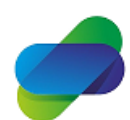

Monitoring the prescription of diclofenac with the aim of optimization of its safe use

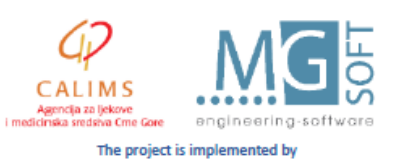

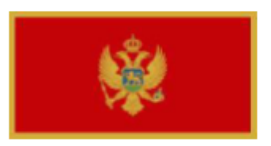

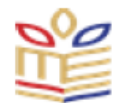

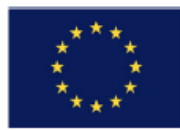

#### Propisani lijekovi po starosnim kategorijama i polu

| Godina | Naziv Ustanove       | Visa OrgJed Naziv                  | Godine starosti   | Pol    | Broj propisanih lijekova | Broj izdatih lijekova |
|--------|----------------------|------------------------------------|-------------------|--------|--------------------------|-----------------------|
| 2020   | JZU Dom zdravlja Bar | Centar za plućne bolesti i TBC     | Od 18 do 44       | Ženski | 1                        | 1                     |
|        |                      |                                    | Od 18 do 44 Total |        | 1                        | 1                     |
|        |                      | Izabrani doktor za djecu-pedijatar | Do 17             | Muški  | 4                        | 4                     |
|        |                      |                                    |                   | Ženski | 2                        | 1                     |
|        |                      |                                    | Do 17 Total       |        | 6                        | 5                     |
|        |                      |                                    | Od 18 do 44       | Muški  | 2                        | 2                     |
|        |                      |                                    | Od 18 do 44 Total |        | 2                        | 2                     |
|        |                      |                                    | Od 45 do 64       | Ženski | 2                        | 2                     |
|        |                      |                                    | Od 45 do 64 Total |        | 2                        | 2                     |
|        |                      | Izabrani doktor za odrasle Bar     | Do 17             | Muški  | 34                       | 32                    |
|        |                      |                                    |                   | Ženski | 28                       | 28                    |
|        |                      |                                    | Do 17 Total       |        | 62                       | 60                    |
|        |                      |                                    | Od 18 do 44       | Muški  | 1,210                    | 1,152                 |
|        |                      |                                    |                   | Ženski | 1,392                    | 1,314                 |
|        |                      |                                    | Od 18 do 44 Total |        | 2,602                    | 2,466                 |
|        |                      |                                    | Od 45 do 64       | Muški  | 2,321                    | 2,253                 |
|        |                      |                                    | Ženski            | 3,951  | 3,833                    |                       |
|        |                      |                                    | Od 45 do 64 Total |        | 6,272                    | 6,086                 |
|        |                      |                                    | Od 65 do 74       | Muški  | 1,526                    | 1,479                 |

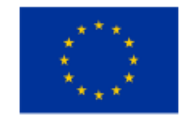

This project is co-funded by the European Union

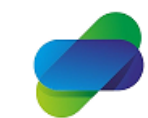

Monitoring the prescription of diclofenac with the aim of optimization of its safe use

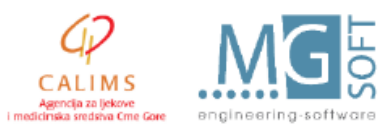

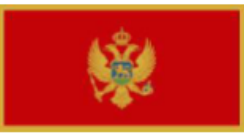

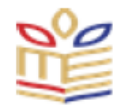

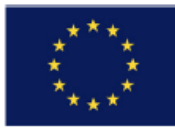

| Godina | Naziv Ustanove       | Visa OrgJed Naziv              | Naziv OrgJed                   | Godine starosti   | Pol    | Broj propisanih lijekova | Broj izdatih lijekova |
|--------|----------------------|--------------------------------|--------------------------------|-------------------|--------|--------------------------|-----------------------|
| 2020   | JZU Dom zdravlja Bar | Izabrani doktor za odrasle Bar | ID za odrasle Virpazar         | Do 17             | Ženski | 1                        | 1                     |
|        |                      |                                |                                | Do 17 Total       |        | 1                        | 1                     |
|        |                      |                                |                                | Od 18 do 44       | Muški  | 7                        | 7                     |
|        |                      |                                |                                |                   | Ženski | 17                       | 15                    |
|        |                      |                                |                                | Od 18 do 44 Total |        | 24                       | 22                    |
|        |                      |                                |                                | Od 45 do 64       | Muški  | 31                       | 28                    |
|        |                      |                                |                                |                   | Ženski | 66                       | 65                    |
|        |                      |                                |                                | Od 45 do 64 Total |        | 97                       | 93                    |
|        |                      |                                |                                | Od 65 do 74       | Muški  | 33                       | 32                    |
|        |                      | Ženski                         | 48                             | 46                |        |                          |                       |
|        |                      |                                | Od 65 do 74 Total              |                   | 81     | 78                       |                       |
|        |                      |                                |                                | Više od 75        | Muški  | 44                       | 44                    |
|        |                      |                                |                                |                   | Ženski | 39                       | 37                    |
|        |                      |                                |                                | Više od 75 Total  |        | 83                       | 81                    |
|        |                      |                                | Izabrani doktor za odrasle Bar | Do 17             | Muški  | 33                       | 31                    |
|        |                      |                                |                                |                   | Ženski | 27                       | 27                    |
|        |                      |                                |                                | Do 17 Total       |        | 60                       | 58                    |
|        |                      |                                |                                | Od 18 do 44       | Muški  | 1,090                    | 1,040                 |
|        |                      |                                |                                |                   |        | 1,226                    | 1,158                 |
|        | Od 18 do 44 Total    |                                | Od 18 do 44 Total              |                   | 2,316  | 2,198                    |                       |
|        |                      |                                |                                | Od 45 do 64       | Muški  | 1,975                    | 1,917                 |

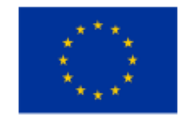

This project is co-funded by the European Union

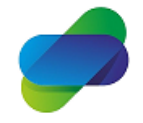

Monitoring the prescription of diclofenac with the aim of optimization of its safe use

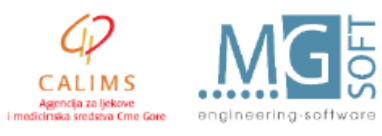

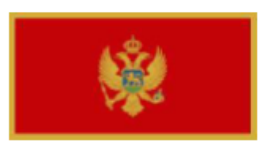

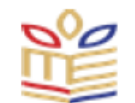

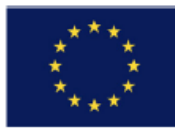

For selected medicine a pie can show distribution per patient age groups:

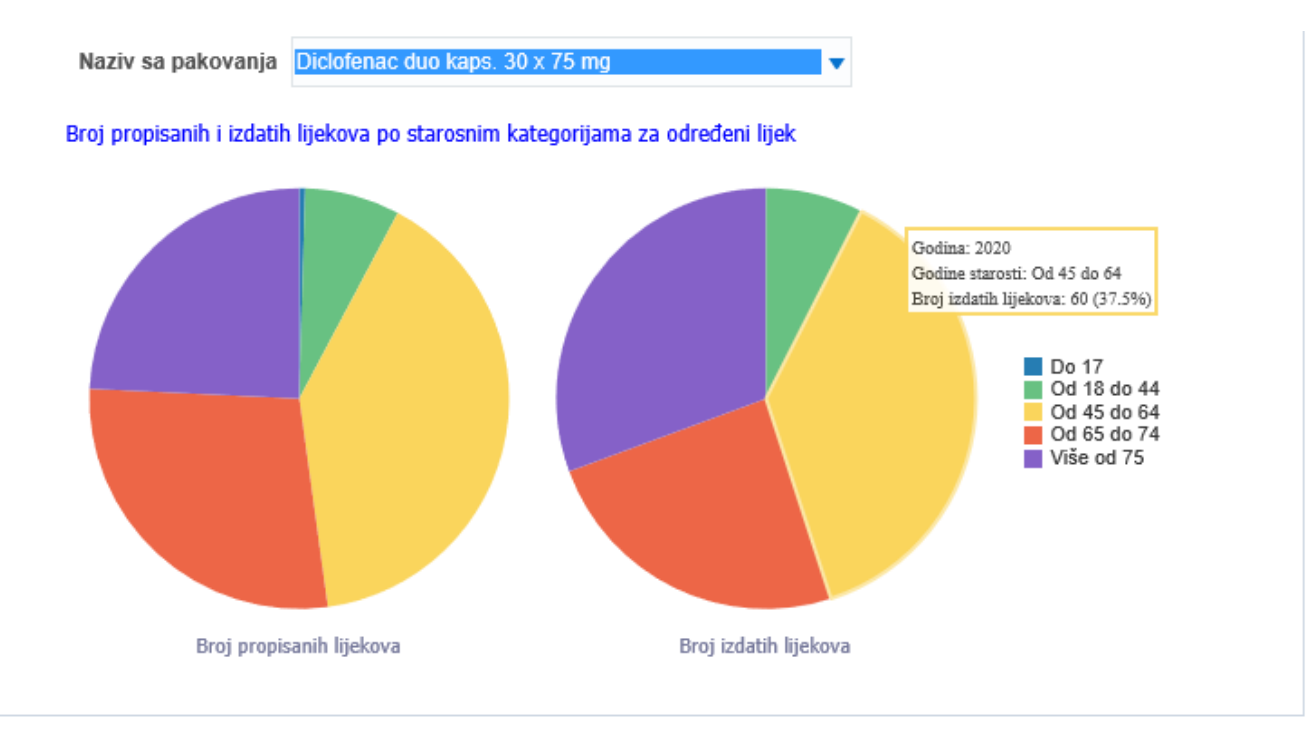

This pie is also interactive with drill down of selected data:

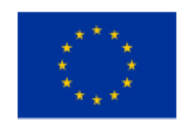

This project is co-funded by the European Union

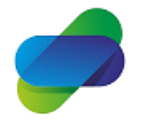

Monitoring the prescription of diclofenac with the aim of optimization of its safe use

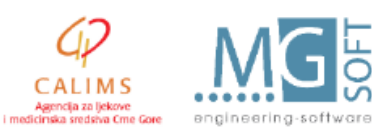

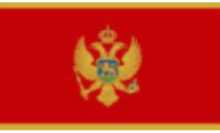

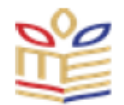

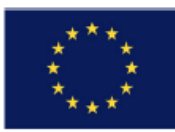

| Godina | Kvartal Naziv | Naziv Ustanove                     | Godine starosti   | Pol    | Broj propisanih lijekova | Broj izdatih lijekova |
|--------|---------------|------------------------------------|-------------------|--------|--------------------------|-----------------------|
| 2020   | 1             | JZU Dom zdravlja Budva             | Od 45 do 64       | Muški  | 7                        | 4                     |
|        |               |                                    |                   | Ženski | 6                        | 1                     |
|        |               |                                    | Od 45 do 64 Total |        | 13                       | 5                     |
|        |               | JZU Dom zdravlja Budva Total       |                   |        | 13                       | 5                     |
|        |               | JZU Dom zdravlja Cetinje           | Od 45 do 64       | Muški  | 1                        |                       |
|        |               |                                    | Ženski            | 3      | 3                        |                       |
|        |               |                                    | Od 45 do 64 Total |        | 4                        | 3                     |
|        |               | JZU Dom zdravlja Cetinje Total     |                   |        | 4                        | 3                     |
|        |               | JZU Dom zdravlja Herceg Novi       | Od 45 do 64       | Ženski | 5                        | 1                     |
|        |               |                                    | Od 45 do 64 Total |        | 5                        | 1                     |
|        |               | JZU Dom zdravlja Herceg Novi Total |                   |        | 5                        | 1                     |
|        |               | JZU Dom zdravlja Kotor             | Od 45 do 64       | Ženski | 2                        | 1                     |
|        |               |                                    | Od 45 do 64 Total |        | 2                        | 1                     |
|        |               | JZU Dom zdravlja Kotor Total       |                   |        | 2                        | 1                     |
|        |               | JZU Dom zdravlja Nikšić            | Od 45 do 64       | Ženski | 1                        | 1                     |
|        |               |                                    | Od 45 do 64 Total |        | 1                        | 1                     |
|        |               | JZU Dom zdravlja Nikšić Total      |                   |        | 1                        | 1                     |
|        |               | JZU Dom zdravlja Plav              | Od 45 do 64       | Muški  | 1                        |                       |
|        |               |                                    | Od 45 do 64 Total |        | 1                        |                       |

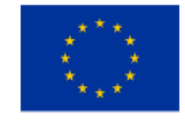

This project is co-funded by the European Union

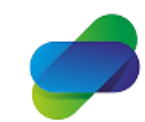

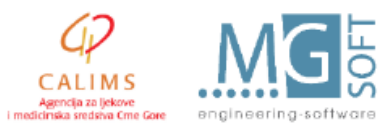

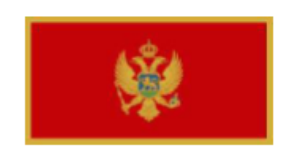

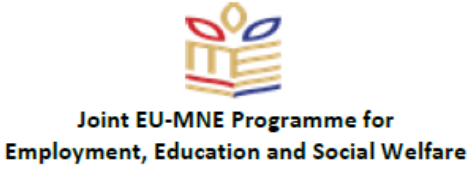

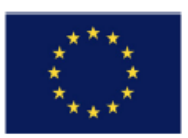

### **3.2** Reports on interaction of other medicines prescribed with diclofenac to patients

Reports on interaction of other medicines prescribed with diclofenac to patients shows quantity of diclofenac prescriptions crossreferencing that information with information about quantites of other medicines that were prescribed to the patients in the same time interval as diclofenac medicine. Time perod is 1 month.

| Godina 20            | 20 🔻     |            |                                  | Naziv Ustano       | ve JZU D | om zdravlja Podgorica 🔹 🔻                         |                           |                                    |                                               |                                               |                                               |  |                                                          |  |  |   |         |                         |   |         |                                                                     |   |   |                                                          |   |         |                                 |   |   |                                               |
|----------------------|----------|------------|----------------------------------|--------------------|----------|---------------------------------------------------|---------------------------|------------------------------------|-----------------------------------------------|-----------------------------------------------|-----------------------------------------------|--|----------------------------------------------------------|--|--|---|---------|-------------------------|---|---------|---------------------------------------------------------------------|---|---|----------------------------------------------------------|---|---------|---------------------------------|---|---|-----------------------------------------------|
| Period<br>nterakcije | Pacijent | Datum      | Ljekar koji je<br>propisao lijek | Indikator<br>ATC-a | Sifra    | Naziv sa pakovanja                                | Kolicina<br>propisana     | Kolicina<br>izdata                 | Dijagnoza                                     |                                               |                                               |  |                                                          |  |  |   |         |                         |   |         |                                                                     |   |   |                                                          |   |         |                                 |   |   |                                               |
| PRIL                 | 66       | 21/04/2020 | 1820                             | 1                  | M01AB05  | Rapten duo tabl. 30 x 75 mg                       | 1                         | 1                                  | MORBUS ARTICULI, NON SPECIFICATUS             |                                               |                                               |  |                                                          |  |  |   |         |                         |   |         |                                                                     |   |   |                                                          |   |         |                                 |   |   |                                               |
|                      |          |            |                                  | 3                  | C07AB07  | Concor cor tabl. film 30 x 2.5 mg                 | 1                         | 1                                  | HYPERTENSIO ARTERIALIS ESSENTIALIS (PRIMARIA) |                                               |                                               |  |                                                          |  |  |   |         |                         |   |         |                                                                     |   |   |                                                          |   |         |                                 |   |   |                                               |
|                      |          |            |                                  |                    | 3        | C09AA05                                           | Tritace tabl. 28 x 2.5 mg | 1                                  | 1                                             | HYPERTENSIO ARTERIALIS ESSENTIALIS (PRIMARIA) |                                               |  |                                                          |  |  |   |         |                         |   |         |                                                                     |   |   |                                                          |   |         |                                 |   |   |                                               |
|                      |          |            |                                  | 3                  | C09BA05  | Tritace comp tabl. 28 x (5mg+25mg)                | 1                         | 1                                  | HYPERTENSIO ARTERIALIS ESSENTIALIS (PRIMARIA) |                                               |                                               |  |                                                          |  |  |   |         |                         |   |         |                                                                     |   |   |                                                          |   |         |                                 |   |   |                                               |
|                      | 85       | 28/04/2020 | 20 4026                          | 1                  | M01AB05  | Rapten duo tabl. 30 x 75 mg                       | 2                         | 2                                  | HYPERTENSIO ARTERIALIS ESSENTIALIS (PRIMARIA) |                                               |                                               |  |                                                          |  |  |   |         |                         |   |         |                                                                     |   |   |                                                          |   |         |                                 |   |   |                                               |
|                      |          |            |                                  |                    |          |                                                   |                           |                                    |                                               |                                               |                                               |  |                                                          |  |  |   |         |                         |   |         |                                                                     |   |   |                                                          | 3 | C07AB02 | Presolol tabl. film 30 x 100 mg | 2 | 2 | HYPERTENSIO ARTERIALIS ESSENTIALIS (PRIMARIA) |
|                      |          |            |                                  |                    |          |                                                   |                           |                                    |                                               |                                               |                                               |  |                                                          |  |  | 3 | C08CA01 | Vazotal tabl. 20 x 5 mg | 2 |         | HYPERTENSIO ARTERIALIS ESSENTIALIS (PRIMARIA)                       |   |   |                                                          |   |         |                                 |   |   |                                               |
|                      |          |            |                                  | 3                  | D02AX97  | Gel za vene susp. za lok.pr 1 x 4g+80g+116g<br>ED | 1                         | 1                                  | HYPERTENSIO ARTERIALIS ESSENTIALIS (PRIMARIA) |                                               |                                               |  |                                                          |  |  |   |         |                         |   |         |                                                                     |   |   |                                                          |   |         |                                 |   |   |                                               |
|                      |          |            | 2020 4026                        | 3                  | C09AA05  | Tritace tabl. 28 x 5 mg                           | 2                         | 2                                  | HYPERTENSIO ARTERIALIS ESSENTIALIS (PRIMARIA) |                                               |                                               |  |                                                          |  |  |   |         |                         |   |         |                                                                     |   |   |                                                          |   |         |                                 |   |   |                                               |
|                      |          |            |                                  |                    |          | 3                                                 | C09BA05                   | Tritace comp tabl. 28 x (5mg+25mg) | 2                                             | 2                                             | HYPERTENSIO ARTERIALIS ESSENTIALIS (PRIMARIA) |  |                                                          |  |  |   |         |                         |   |         |                                                                     |   |   |                                                          |   |         |                                 |   |   |                                               |
|                      | 108      | 12/04/2020 | 12/04/2020                       | 12/04/2020         | 5242     | 5242                                              | 5242                      | 3                                  | A02BC02                                       | Controloc gastr-rezist.tb 14 x 20 mg          | 1                                             |  | GASTROENTERITIS ET COLITIS IN MORBIS INFECTIVIS<br>ALIIS |  |  |   |         |                         |   |         |                                                                     |   |   |                                                          |   |         |                                 |   |   |                                               |
|                      |          |            |                                  |                    |          |                                                   |                           |                                    |                                               |                                               |                                               |  |                                                          |  |  |   |         |                         | 3 | J01GB03 | Gentamicin Alkaloid rastvor za inj. 10 $\times$ 2 ml (80 mg / 2 ml) | 2 | 2 | GASTROENTERITIS ET COLITIS IN MORBIS INFECTIVIS<br>ALIIS |   |         |                                 |   |   |                                               |
|                      |          | 28/04/2020 | 4482                             | 1                  | M01AB05  | Rapten duo tabl. 30 x 75 mg                       | 1                         |                                    | DISTORSIO ET DISTENSIO CARPI                  |                                               |                                               |  |                                                          |  |  |   |         |                         |   |         |                                                                     |   |   |                                                          |   |         |                                 |   |   |                                               |
|                      |          |            |                                  | 3                  | C07AB02  | Presolol tabl. film 28 x 50 mg                    | 2                         | 2                                  | HYPERTENSIO ARTERIALIS ESSENTIALIS (PRIMARIA) |                                               |                                               |  |                                                          |  |  |   |         |                         |   |         |                                                                     |   |   |                                                          |   |         |                                 |   |   |                                               |
|                      |          |            |                                  | 3                  | C09AA05  | Tritace tabl. 28 x 5 mg                           | 2                         | 2                                  | HYPERTENSIO ARTERIALIS ESSENTIALIS (PRIMARIA) |                                               |                                               |  |                                                          |  |  |   |         |                         |   |         |                                                                     |   |   |                                                          |   |         |                                 |   |   |                                               |

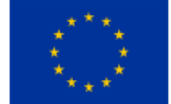

the European Union

This project is co-funded by

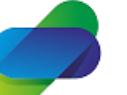

Monitoring the prescription of diclofenac with the aim of optimization of its safe use

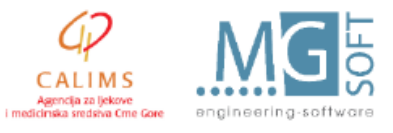

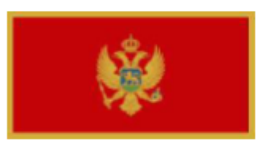

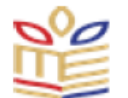

# \*\*\*\* \* \* \*\*\*

For selected time period table shows prescriptions issued to same patient while he was taking diclofenac medicine, together with information about prescribed and issued quantities to patient and diagnosis of the treatment.

| Pacijent | Datum         | Ljekar koji je<br>propisao lijek | Indikator<br>ATC-a | Sifra   | Naziv sa pakovanja              | Kolicina<br>propisana | Kolicina<br>izdata      | Dijagnoza                                     |         |                                               |         |                                                   |                                               |
|----------|---------------|----------------------------------|--------------------|---------|---------------------------------|-----------------------|-------------------------|-----------------------------------------------|---------|-----------------------------------------------|---------|---------------------------------------------------|-----------------------------------------------|
| 85       | 85 28/04/2020 |                                  | 1                  | M01AB05 | Rapten duo tabl. 30 x 75 mg     | 2                     | 2                       | HYPERTENSIO ARTERIALIS ESSENTIALIS (PRIMARIA) |         |                                               |         |                                                   |                                               |
|          |               |                                  | 3                  | C07AB02 | Presolol tabl. film 30 x 100 mg | 2                     | 2                       | HYPERTENSIO ARTERIALIS ESSENTIALIS (PRIMARIA) |         |                                               |         |                                                   |                                               |
|          |               |                                  |                    |         | 3                               | C08CA01               | Vazotal tabl. 20 x 5 mg | 2                                             |         | HYPERTENSIO ARTERIALIS ESSENTIALIS (PRIMARIA) |         |                                                   |                                               |
|          |               |                                  |                    |         |                                 |                       |                         |                                               |         | 3                                             | D02AX97 | Gel za vene susp. za lok.pr 1 x 4g+80g+116g<br>ED | 1                                             |
|          | 30/04/2020    | 4026                             | 3                  | C09AA05 | Tritace tabl. 28 x 5 mg         | 2                     | 2                       | HYPERTENSIO ARTERIALIS ESSENTIALIS (PRIMARIA) |         |                                               |         |                                                   |                                               |
|          |               |                                  |                    |         |                                 |                       |                         | 3                                             | C09BA05 | Tritace comp tabl. 28 x (5mg+25mg)            | 2       | 2                                                 | HYPERTENSIO ARTERIALIS ESSENTIALIS (PRIMARIA) |

Dates represent date of medicine prescription with doctor code prescribing medicine.

Next table shows quantites of prescribed medicines with diclofenac with number of patients,.

| Period interakcije | Naziv sa pakovanja                                             | Broj pacijenata | Broj propisanih lijekova | Broj izdatih lijekova |   |
|--------------------|----------------------------------------------------------------|-----------------|--------------------------|-----------------------|---|
| APRIL              | Diklofen supoz. 10 x 50 mg                                     | 1               | 1                        | 1                     | ~ |
|                    | Diklofenak rastvor za inj. 5 $\times$ amp. 3 ml (75 mg / 3 ml) | 148             | 186                      | 183                   |   |
|                    | Rapten K obložena tbl. 10 x 50 mg                              | 1               | 1                        | 0                     |   |
|                    | Rapten duo tabl. 30 x 75 mg                                    | 988             | 1046                     | 1008                  |   |
|                    | Rapten forte tbl.sa mod.osl. 20 x 100 mg                       | 266             | 282                      | 271                   |   |
|                    | Uniclophen 0.1% kapi za oči 1 x boč. 10 ml (1 mg / ml)         | 8               | 9                        | 9                     |   |
| APRIL Total        |                                                                | 1365            | 1525                     | 1472                  |   |
| FEBRUAR            | Diclofenac duo kaps. 30 x 75 mg                                | 1               | 1                        | 1                     |   |
|                    | Diklofen supoz. 10 x 50 mg                                     | 3               | 3                        | 0                     |   |
|                    | Diklofen tabl. 20 x 50 mg                                      | 1               | 1                        | 0                     |   |
|                    | Diklofen tabl.sa prod.os 20 x 100 mg                           | 1               | 1                        | 0                     |   |
|                    | Diklofenak rastvor za inj. 5 $\times$ amp. 3 ml (75 mg / 3 ml) | 586             | 678                      | 675                   |   |
|                    | Diklofenak tabl. film 20 x 50 mg                               | 3               | 3                        | 0                     |   |
|                    | Rapten duo tabl. 30 x 75 mg                                    | 1005            | 1048                     | 1027                  |   |
|                    | Rapten forte tbl.sa mod.osl. 20 x 100 mg                       | 302             | 318                      | 314                   |   |
|                    | Uniclophen 0.1% kapi za oči 1 x boč. 10 ml (1 mg / ml)         | 15              | 15                       | 11                    |   |

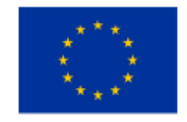

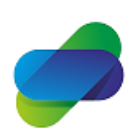

Monitoring the prescription of diclofenac with the aim of optimization of its safe use

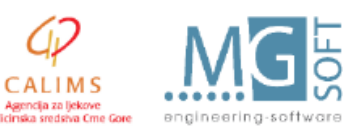

The project is implemented by

i med

This project is co-funded by the European Union

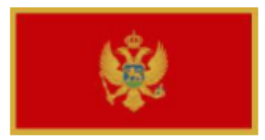

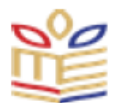

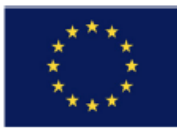

# **3.3 Reports on medical treatment of patients with prescribed diclofenac medicines**

Reports on medical treatment of patients with prescribed diclofenac medicines focus on concreate data on patient treatment for patients with prescribed diclofenac medicines during treatment. This set of reports need to answer why diclofenac medicine was prescribed to patient by providing overview of all treatment data (anamnesis and diagnosis).

Input parameters are same as parametes for 1st set of reports:

| Ulazni parametri<br>Čekirane su sve potencijalne vrijednosti |         |               |        |          |              |   |     |           |                |
|--------------------------------------------------------------|---------|---------------|--------|----------|--------------|---|-----|-----------|----------------|
| ATC šifra                                                    | M02A    | A15;M01AB     | Recep  | ot/Nalog | RECEPT;NALOG | T | Pol | Ženski;Mu | ški 🔻          |
| Godine s                                                     | tarosti | (All Column V | alue 🔻 |          |              |   |     |           |                |
| Godina                                                       | 2020    | •             |        |          |              |   |     |           |                |
|                                                              |         |               |        |          |              |   |     | Apply     | Reset <b>v</b> |

Default setting is all diclofenac ATC codes sellected, both prescription and order sellected, both genders sellected, all age groups selected and only 2020 year selected.

| Godina | 2020 🔻 |
|--------|--------|
|        | 2016   |
|        | 2017   |
|        | 2018   |
|        | 2019   |
|        | 2020   |
|        | Search |

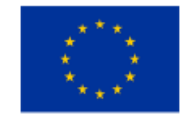

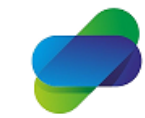

Monitoring the prescription of diclofenac with the aim of optimization of its safe use

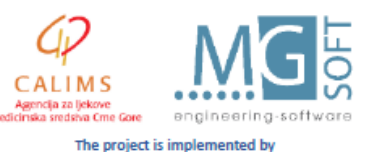

This project is co-funded by the European Union

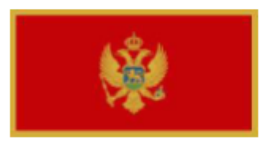

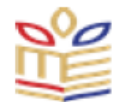

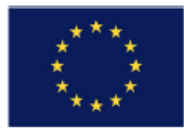

Table shows medicine quantity with diagnosis and anamnesys information for treated patient data in PHC institutions:

#### Propisivanje diklofenaka po epizodi

| Naziv Ustanove JZU Dom zdravlja Andrijevica | ziv Ustanove Jž | Ustanove JZU Dom zdravlja Andrijevica | • |
|---------------------------------------------|-----------------|---------------------------------------|---|
|---------------------------------------------|-----------------|---------------------------------------|---|

Broj pacijenata 418

| Godina | Godine<br>starosti | Pacijent | Pol       | Naziv sa<br>pakovanja                                         | Propisana<br>kolicina | Dijagnoza                  | Anamneza                       |
|--------|--------------------|----------|-----------|---------------------------------------------------------------|-----------------------|----------------------------|--------------------------------|
| 2020   | Do 17              | 403142   | Muški     | Diklofenak rastvor<br>za inj. 5 x amp. 3<br>ml (75 mg / 3 ml) | 3                     | MORBI ARTICULORUM ALII     | bol u vratnom dijelu kičme     |
|        | Od 18 do<br>44     | 53239    | Muški     | Rapten forte tbl.sa<br>mod.osl. 20 x 100<br>mg                | 1                     | DORSALGIA                  | bol u kicmi.Dat savet          |
|        |                    | 55645    | Muški     | Diklofenak rastvor<br>za inj. 5 x amp. 3<br>ml (75 mg / 3 ml) | 5                     | DORSALGIA                  | BOL U KIČMI                    |
|        |                    | 58613    | Muški     | Diklofenak rastvor<br>za inj. 5 x amp. 3<br>ml (75 mg / 3 ml) | 1                     | SPONDYLITIS ANKYLOPOIETICA | propis th                      |
|        |                    |          |           | Rapten duo tabl.<br>30 x 75 mg                                | 1                     | SPONDYLITIS ANKYLOPOIETICA | propis th                      |
|        |                    | 66606    | i06 Muški | Rapten duo tabl.<br>30 x 75 mg                                | 1                     | DORSALGIA                  | Bol u leđima ponovo Dat savjet |
|        |                    |          |           | Rapten forte tbl.sa<br>mod.osl. 20 x 100                      | 1                     | MORBI ARTICULORUM ALII     | Bol u leđima ponovo Dat savjet |

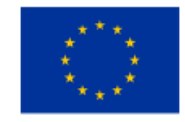

This project is co-funded by the European Union

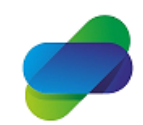

Monitoring the prescription of diclofenac with the aim of optimization of its safe use

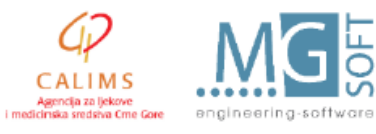

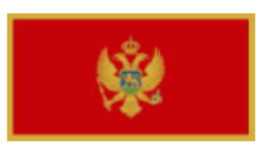

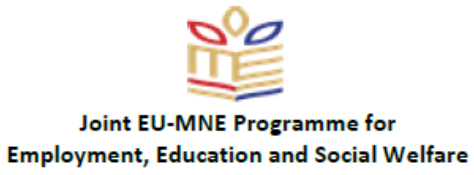

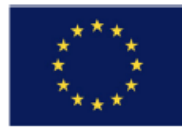

# Next table shows similiar information filtered by diagnosis and institution:

| Naziv<br>Ustanove JZU Dom zdravlja Podgorica ▼ Dijagnoza DOLOR |          |                                                               |                       |                                                                                                    |  |  |  |  |  |
|----------------------------------------------------------------|----------|---------------------------------------------------------------|-----------------------|----------------------------------------------------------------------------------------------------|--|--|--|--|--|
| Broj pacijenata 57                                             |          |                                                               |                       |                                                                                                    |  |  |  |  |  |
| Godina                                                         | Pacijent | Naziv sa pakovanja                                            | Propisana<br>kolicina | Anamneza                                                                                                    |  |  |  |  |  |
| 2020                                                           | 3488     | Diklofenak rastvor za<br>inj. 5 x amp. 3 ml (75<br>mg / 3 ml) | 1                     | bol u lijevom ramenu, ograničena pokretljivost, negira alergije na lijekove. TA 140/80.                               |  |  |  |  |  |
|                                                                |          | Rapten duo tabl. 30 x                                         | 1                     | bol u lijevom ramenu,ograničena pokretljivost,negira alergije na lijekove.TA 140/80.                                  |  |  |  |  |  |
|                                                                |          | / 5 mg                                                        | 1                     | u prilogu izveštaj interniste dr Maraša, od 12.06.2020, br 3606, pneumoftiziologu.                                    |  |  |  |  |  |
|                                                                | 5133     | Rapten forte tbl.sa<br>mod.osl. 20 x 100 mg                   | 1                     | kontrola                                                                                                    |  |  |  |  |  |
|                                                                | 61236    | Diklofenak rastvor za<br>inj. 5 x amp. 3 ml (75<br>mg / 3 ml) | 2                     | i dalje bol koji se siri od ledja prema prednjojstrani abdomena susp HERPES ZOOSTER boloviposebno jaki nocu oko3 casa |  |  |  |  |  |
|                                                                | 65801    | Diklofenak rastvor za<br>inj. 5 x amp. 3 ml (75<br>mg / 3 ml) | 5                     | bolovi u kičmi                                                                                                    |  |  |  |  |  |
|                                                                | 65911    | Rapten duo tabl. 30 x<br>75 mg                                | 2                     | potrebna terapija                                                                                                    |  |  |  |  |  |
|                                                                | 75752    | Diklofenak rastvor za<br>inj. 5 x amp. 3 ml (75<br>mg / 3 ml) | 3                     | žali se na bol u kukovima pogotovo desni                                                                              |  |  |  |  |  |

# The last figure shows same information filtered by institution and concrete medicine

| Naziv Ustanove |                   | JU Zavod Komanski i | nost Podgorica 🔻 Naziv    | sa pakovanja | Rapten duo tabl. 30 x 75 mg 🗸 🗸                                  |  |  |  |  |  |  |  |
|----------------|-------------------|---------------------|---------------------------|--------------|------------------------------------------------------------------|--|--|--|--|--|--|--|
| Broj pa        | Broj pacijenata 6 |                     |                           |              |                                                                  |  |  |  |  |  |  |  |
| Godina         | Pacijent          | Propisana kolicina  | Dijagnoza                 | Anamn        | eza                                                              |  |  |  |  |  |  |  |
| 2020           | 229239            | 2                   | DORSALGIA                 | red th       |                                                                  |  |  |  |  |  |  |  |
|                | 264601            | 2                   | DORSALGIA                 | th           | th                                                               |  |  |  |  |  |  |  |
|                | 278095            | 1                   | THYREOTOXICOSIS           | uk e co      | uk e colli poz na ciprofloksacin effusia pleurae, izvještaj iz u |  |  |  |  |  |  |  |
|                | 362337            | 2                   | DORSALGIA                 | lab          | lab                                                              |  |  |  |  |  |  |  |
|                | 731581            | 2                   | RETARDATIO MENTALIS MODER | RATA th      |                                                                  |  |  |  |  |  |  |  |
|                | 737521            | 3                   | DORSALGIA                 | th           | th                                                               |  |  |  |  |  |  |  |
|                |                   | 3                   |                           | zdrijelo     | hiperemično, teonzile uvećane, t 38                              |  |  |  |  |  |  |  |

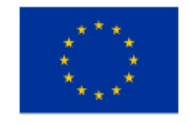

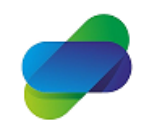

Monitoring the prescription of diclofenac with the aim of optimization of its safe use

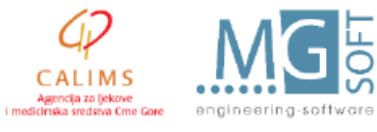

The project is implemented by

This project is co-funded by the European Union

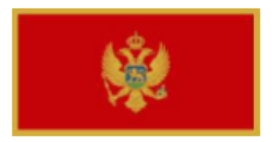

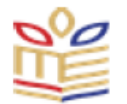

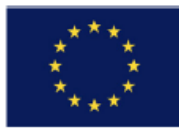

# 4. Export and saving options

Every tabelar or visual representation can be printed and exported. On the bottom of each page is manu:

Refresh - Print - Export - Add to Briefing Book - Copy

Print can be done via printable PDF of HTML.

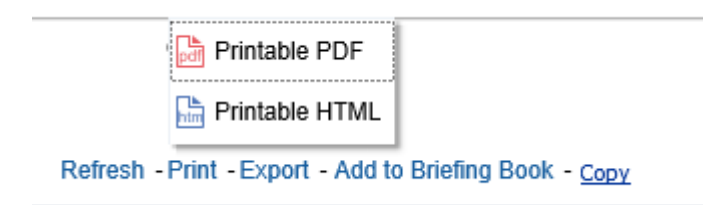

Export can be in PDF, Excel 2007+, Powerpoint 2007+, Web Archive or CSV, XML or Tab delimited format.

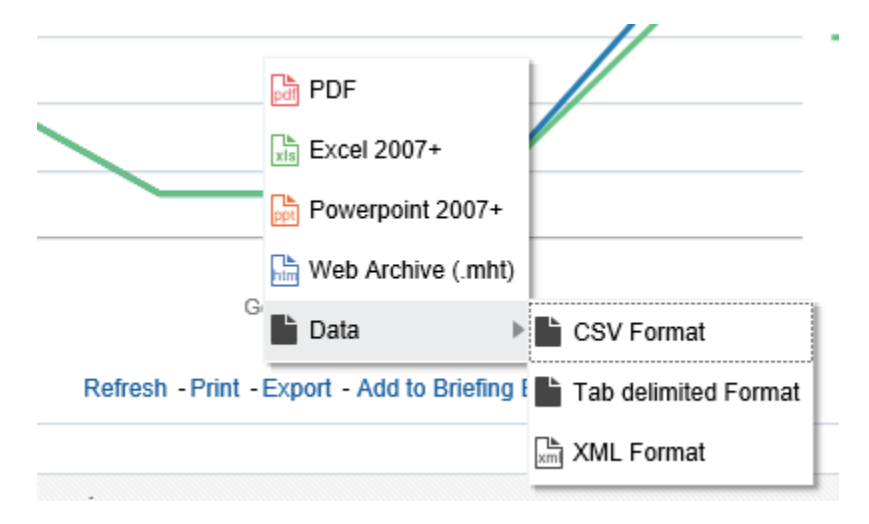

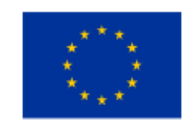

This project is co-funded by the European Union

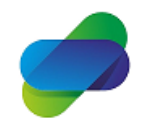

Monitoring the prescription of diclofenac with the aim of optimization of its safe use

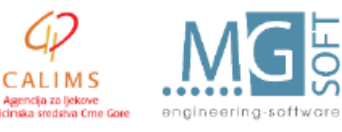